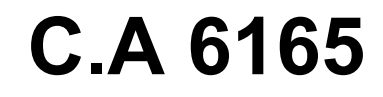

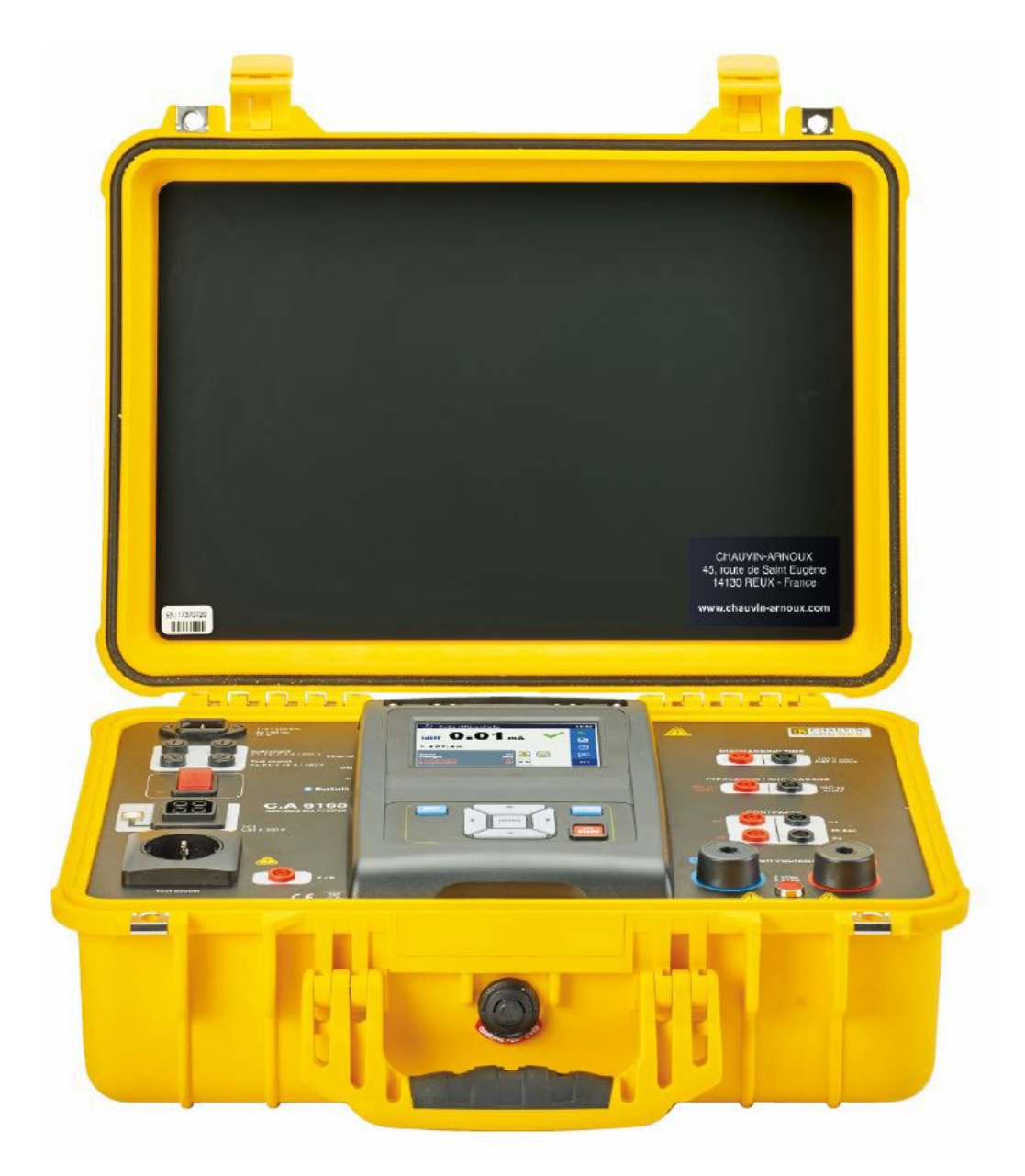

**Appliance multitester** 

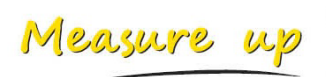

CHAUVIN ARNOUX

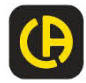

# Contents

| 1 | General description                                       | 3      |
|---|-----------------------------------------------------------|--------|
|   | 1.1 Warnings and notes                                    | 3      |
|   | 1.1.1 Safety warnings                                     | 3      |
|   | 1.1.2 Warnings related to safety of measurement functions | 3      |
|   | 1.1.3 Markings on the instrument                          | 4      |
| 2 | Download                                                  | 5      |
|   |                                                           | -      |
|   | 2.1 User's manual                                         | 5<br>E |
|   |                                                           | ၁      |
| 3 | Instrument description                                    | 6      |
|   | 3.1 Front panel                                           | 6      |
| 4 | Instrument operation                                      | 7      |
|   | 4.1 General meaning of keys                               | 7      |
|   | 4.2 General meaning of touch gestures:                    | 7      |
|   | 4.3 Symbols and messages                                  | 8      |
| 5 | Single tests                                              | . 11   |
|   | 5.1 Single test measurements                              | . 11   |
|   | 5.1.1 Visual inspections                                  | . 11   |
|   | 5.1.2 Continuity                                          | . 12   |
|   | 5.1.3 HV AC                                               | . 14   |
|   | 5.1.4 HV DC                                               | . 16   |
|   | 5.1.5 HV AC programmable                                  | . 18   |
|   | 5.1.6 HV DC programmable                                  | . 19   |
|   | 5.1.7 Insulation resistance (Riso, Riso-S)                | . 21   |
|   | 5.1.8 Sub-leakage (Isub, Isub-S)                          | . 23   |
|   | 5.1.9 Differential Leakage                                | . 25   |
|   | 5.1.10 Ipe Leakage                                        | . 26   |
|   | 5.1.11 Touch Leakage                                      | . 28   |
|   | 5.1.12 Power                                              | . 29   |
|   | 5.1.13 Leaks & Power                                      | . 31   |
|   | 5.1.14 Discridiging Inne-                                 | . 33   |
| ~ |                                                           | . 50   |
| 6 | Maintenance                                               | . 38   |
|   | 6.1 Fuses                                                 | . 38   |
|   | 6.2 Cleaning                                              | . 38   |
| 7 | Warranty                                                  | . 39   |

# 1.1 Warnings and notes

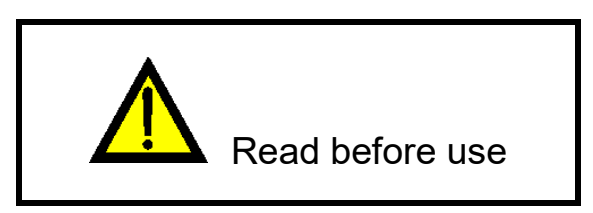

# 1.1.1 Safety warnings

In order to reach high level of operator safety while carrying out various measurements using the C.A 6165 instrument, as well as to keep the test equipment undamaged, it is necessary to consider the following general warnings:

- Read this Instruction manual carefully, otherwise use of the instrument may be dangerous for the operator, for the instrument or for the equipment under test!
- · Consider warning markings on the instrument!
- If the test equipment is used in manner not specified in this Instruction manual the protection provided by the equipment may be impaired!
- > Do not use the instrument and accessories if any damage is noticed!
- Regularly check the instrument and accessories for correct functioning to avoid hazard that could occur from misleading results.
- Consider all generally known precautions in order to avoid risk of electric shock while dealing with hazardous voltages!
- Use only standard or optional test accessories supplied by your distributor!
- Only test adapters provided or approved by Chauvin Arnoux should be connected to TC1 (test and communication) connectors.
- Use only earthed mains outlets to supply the instrument!
- > In case a fuse has blown refer to chapter 5.1 Fuses in this Instruction manual to replace it!
- Instrument servicing and calibration is allowed to be carried out only by a competent authorized person!
- Chauvin Arnoux is not responsible for the content of the user-programmed Auto Sequences®!

# 1.1.2 Warnings related to safety of measurement functions

# 1.1.2.1 HV AC, HV DC, HV AC programmable, HV DC programmable

- A dangerous voltage up to 5 kV<sub>AC</sub> or 6 kV<sub>DC</sub> is applied to the HV instrument outputs during the test. Therefore special safety consideration must be taken when performing this test!
- Only a skilled person familiar with hazardous voltages can perform this measurement!
- > DO NOT perform this test if any damage or abnormality (test leads, instrument) is noted!
- Never touch exposed probe tip, connections equipment under test or any other energized part during the measurements. Make sure that NOBODY can contact them either!

- DO NOT touch any part of test probe in front of the barrier (keep your fingers behind the finger guards on the probe) – possible danger of electric shock!
- It is a good practice to use lowest possible trip-out current.

# 1.1.2.2 Diff. Leakage, Ipe Leakage, Touch Leakage, Power, Leak's & Power

Load currents higher than 10 A can result in high temperatures of fuse holders and On/Off switch! It is advisable not to run tested devices with load currents above 10 A for more than 15 minutes. Recovery period for cooling is required before proceeding with tests! Maximum intermittent duty cycle for measurements with load currents higher than 10 A is 50 %.

# 1.1.2.3 Insulation resistance

Do not touch the test object during the measurement or before it is fully discharged! Risk of electric shock!

# 1.1.3 Markings on the instrument

WARNING, risk of DANGER! The operator should refer to this user's manual whenever this danger symbol appears.

WARNING! Risk of electric shock. The voltage on the parts marked with this symbol may be dangerous.

**CE** The CE marking indicates compliance with the European Low Voltage Directive (2014/35/EU), Electromagnetic Compatibility Directive (2014/30/EU), Radio Equipment Directive (2014/53/EU), and Restriction of Hazardous Substances Directive (RoHS, 2011/65/EU and 2015/863/EU).

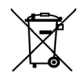

The rubbish bin with a line through it indicates that, in the European Union, the product must undergo selective disposal in compliance with Directive WEEE 2012/19/EU. This equipment must not be treated as household waste.

# 2 Download

# 2.1 User's manual

Visit our web site to download the user's manual for your instrument: <a href="http://www.chauvin-arnoux.com">www.chauvin-arnoux.com</a>

Search on the name of your instrument. When you have found the instrument, go to its page. The user's manual is on the right. Download it.

# 2.2 MTLink Software

Visit our web site to download the latest version of the application software: <a href="http://www.chauvin-arnoux.com">www.chauvin-arnoux.com</a>

Go to the **Support** tab, then **Download our software**. Then search on the name of your instrument. Download the software, then install it on your PC.

You must have administrator privileges on your PC to install the MTLink software.

# 3.1 Front panel

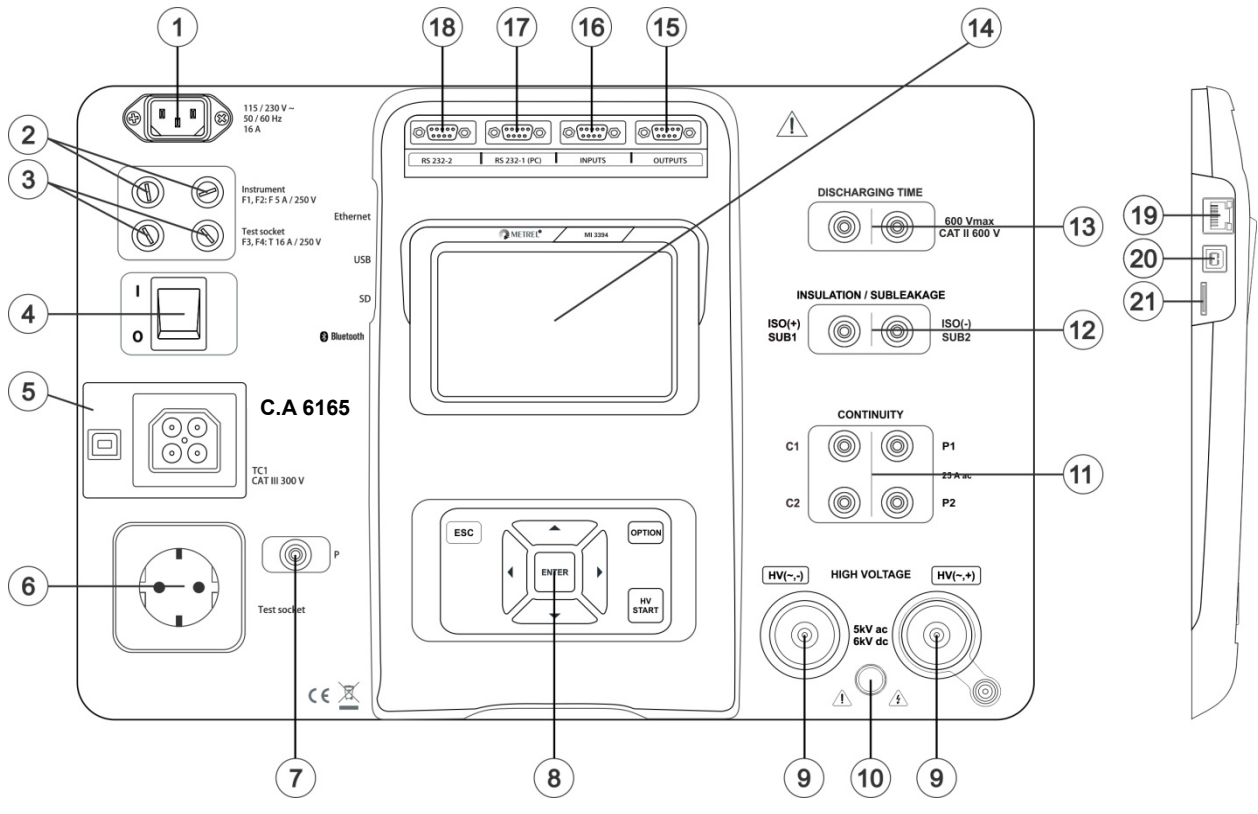

Figure 2.1: Front panel

| 1  | Mains supply connector                          |
|----|-------------------------------------------------|
| 2  | F1, F2 fuses (F 5 A / 250 V)                    |
| 3  | F3, F4 fuses (T 16 A / 250 V)                   |
| 4  | On / Off switch                                 |
| 5  | Test connections TC1 for external test adapters |
| 6  | Mains test socket                               |
| 7  | P/S (probe) connector                           |
| 8  | Keypad                                          |
| 9  | HV output connectors                            |
| 10 | HV output warning lamp                          |
| 11 | Continuity connectors                           |
| 12 | Insulation / Subleakage connectors              |
| 13 | Discharging time connectors                     |
| 14 | Colour TFT display with touch screen            |
| 15 | Control outputs                                 |
| 16 | Control inputs                                  |
| 17 | Multipurpose RS232-1 port                       |
| 18 | Multipurpose RS232-2 port                       |
| 19 | Ethernet connector                              |
| 20 | USB connector                                   |
| 21 | MicroSD card slot                               |

**Note :** The instrument contains dedicated connectors intended to be connected only to dedicated accessories provided or approved by Chauvin Arnoux.

The C.A 6165 can be manipulated via a keypad or touch screen.

# 4.1 General meaning of keys

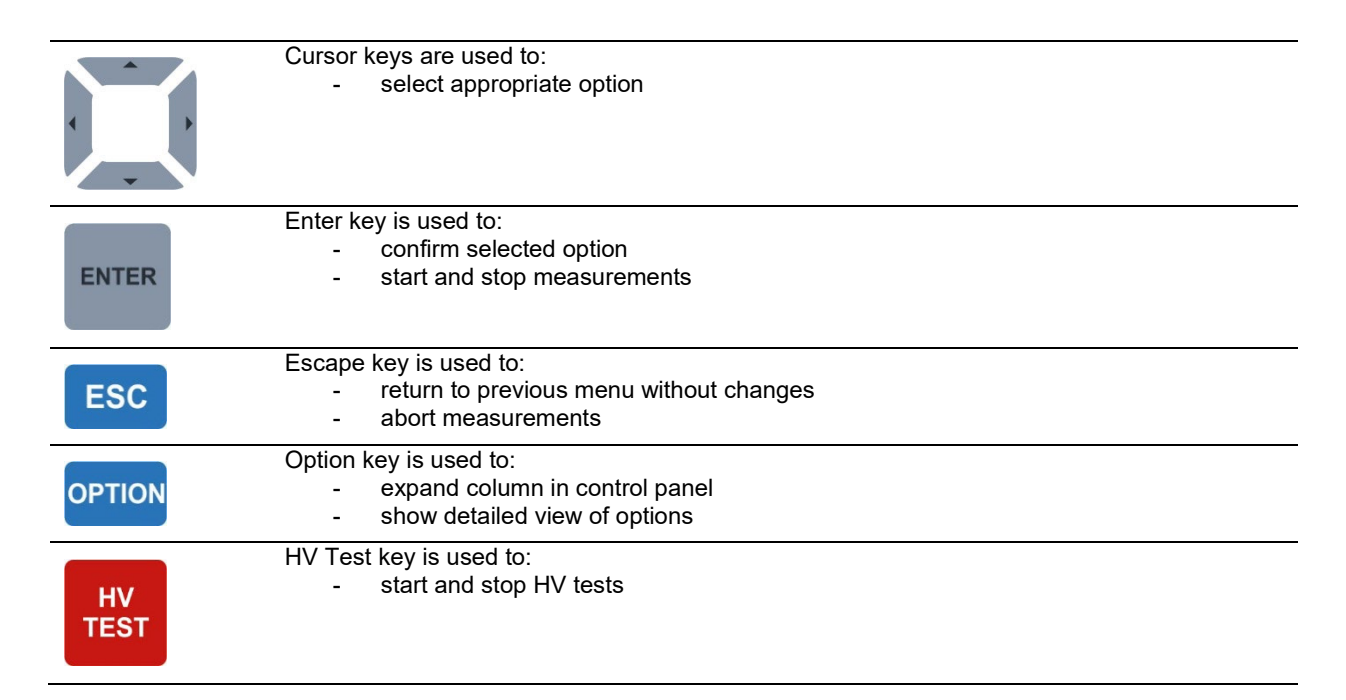

# 4.2 General meaning of touch gestures:

| Jen Jen Jen Jen Jen Jen Jen Jen Jen Jen | <ul> <li>Tap (briefly touch surface with fingertip) is used to:</li> <li>select appropriate option</li> <li>confirm selected option</li> <li>start and stop measurements</li> </ul> |
|-----------------------------------------|----------------------------------------------------------------------------------------------------|
| 1 m                                     | Swipe (press, move, lift) up/ down is used to:<br>- scroll content in same level<br>- navigate between views in same level                                                          |
| Provide long                            | Long press (touch surface with fingertip for at least 1 s) is used to:<br>- select additional keys (virtual keyboard)<br>- enter cross selector from single test screens            |
|                                         | Tap Escape icon is used to:<br>- return to previous menu without changes<br>- abort measurements                                                                                    |

# 4.3 Symbols and messages

| Warning!                                                                                                    | Supply voltage warning                                                                                                    |
|----------------------------------------------------------------------------------------------------|----------------------------------------------------------------------------------------------------|
| Instrument is connected to an IT<br>earthing system or PE is not<br>connected.<br>If IT system confirm to proceed.<br>YES NO | <ul> <li>Possible causes:</li> <li>No earth connection.</li> <li>Instrument is connected to an IT earthing system. Press YES to continue normally or NO to continue in a limited mode (measurements are disabled).</li> <li>Warning:</li> <li>The instrument must be earthed properly to work safely!</li> </ul>                                                                                    |
| Morning                                                                                                    | Resistance L-N > 30 kΩ                                                                                                    |
| Resistance L–N is too high(>30 k0hm). Check fuse / switch.       Would you like to proceed?       YES     N0                 | <ul> <li>In pre-test a high input resistance was measured. Possible causes:</li> <li>Device under test is not connected or switched on</li> <li>Input fuse of device under test is blown.</li> <li>Select YES to proceed with or NO to cancel measurement.</li> </ul>                                                                                                    |
| Warning!Resistance L–N is very low (<10<br>Ohm).<br>Would you like to proceed?YESN0                                          | Resistance L-N < 10 Ω<br>In pre-test a very low resistance of the device under test supply input<br>was measured. This can result in a high current after applying power<br>to the device under test. If the too high current is only of short<br>duration (caused by a short inrush current) the test can be performed<br>otherwise not.<br>Select YES to proceed with or NO to cancel measurement |
| Warning!                                                                                                    | Resistance L-N < 30 Ω                                                                                                    |
| Resistance L–N is low (<30 Ohm).<br>Would you like to proceed?<br>YES NO                                                     | In pre-test a low input resistance of the device under test was<br>measured. This can result in a high current after applying power to<br>the device. If the high current is only of short duration (caused by a<br>short inrush current) the test can be performed, otherwise not.<br>Select <b>YES</b> to proceed with or <b>NO</b> to cancel measurement.                                        |
| Improper input voltage<br>Check mains voltage and PE<br>connection!<br>OK                                                    | Warning for improper supply voltage condition. If pressing <b>OK</b> instrument will continue to work in a limited mode (measurements are disabled).                                                                                                    |
| Error<br>External voltage on C1P1 – C2P2<br>is too high!<br>OK                                                               | In pre-test an external voltage between C1/P1 and C2/P2 terminals was detected. The measurement was cancelled. Press <b>OK</b> to continue.                                                                                                    |
| Error<br>External voltage on P – PE is too<br>high!<br>OK                                                                    | In pre-test a too high external voltage was detected between P and PE terminals. The measurement was cancelled. Press <b>OK</b> to continue.                                                                                                    |

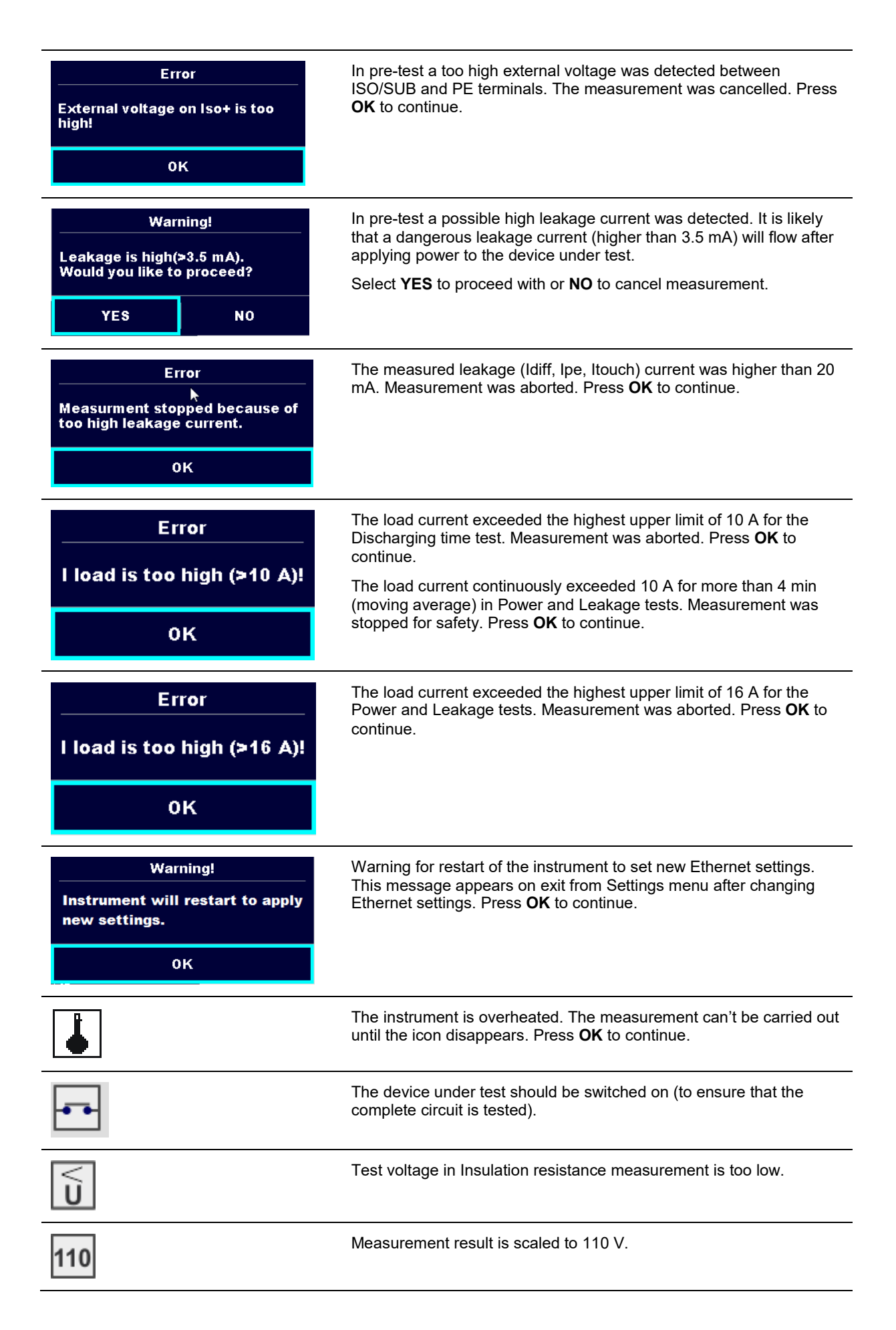

|              | Red dot indicates phase of measurement where higher leakage was measured. Applicable only if phase reversal is enabled during the measurement. |
|--------------|----------------------------------------------------------------------------------------------------|
| CAL          | Test leads resistance in Continuity P/S - PE measurement is not compensated.                                                                   |
| CAL          | Test leads resistance in Continuity P/S - PE measurement is compensated.                                                                       |
|              | Warning!                                                                                                    |
|              | A high voltage is / will be present on the instrument output!<br>(Withstanding test voltage, Insulation test voltage, or mains voltage).       |
| ?IT          | Warning!                                                                                                    |
| ÷            | Instrument is connected to an IT earthing / centre tapped system or<br>PE is not connected. DO NOT USE THE INSTRUMENT IF PE<br>FAULT!          |
|              | Warning!                                                                                                    |
| 7            | A very high and dangerous voltage is / will be present on the instrument output! (Withstanding test voltage).                                  |
| $\checkmark$ | Test passed.                                                                                                    |
| ×            | Test failed.                                                                                                    |
|              | Conditions on the input terminals allow starting the measurement; consider other displayed warnings and messages.                              |
|              | Conditions on the input terminals do not allow starting the measurement, consider displayed warnings and messages.                             |
|              | Proceeds to next measurement step                                                                                                    |
|              | Stop the measurement.                                                                                                    |
|              | Result(s) can be stored.                                                                                                    |
|              | Starts test leads compensation in Continuity P/S - PE measurement.                                                                             |
|              | Expands column in control panel.                                                                                                    |

# 5.1 Single test measurements

# 5.1.1 Visual inspections

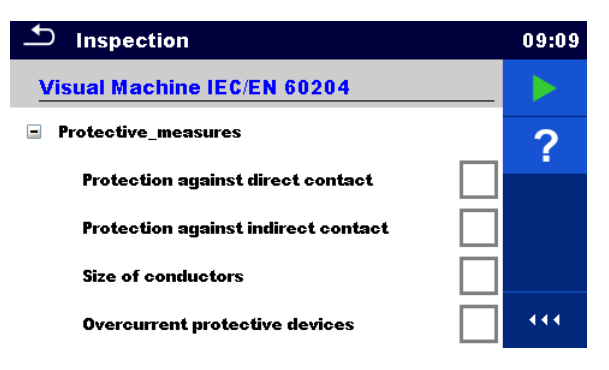

Figure 5.1: Visual inspection menu

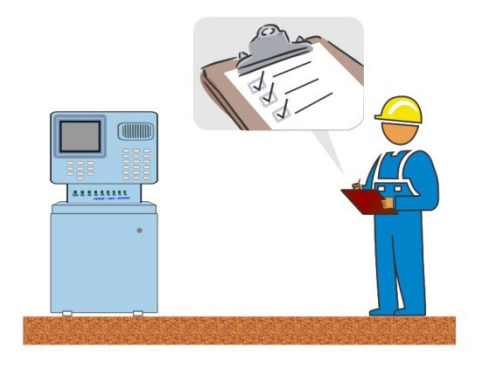

Figure 5.2: Visual inspection test circuit

# Visual inspection procedure

- Select the appropriate Visual inspection.
- Start the inspection.
- > Perform the visual inspection of the appliance / equipment.
- Apply appropriate ticker(s) to items of inspection.
- End inspection.
- Save results (optional).

### **Test circuit**

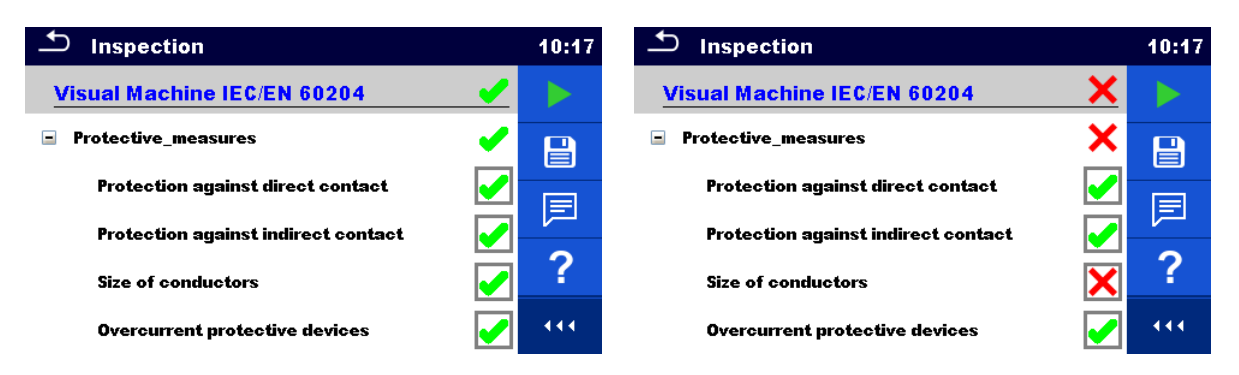

Figure 5.3: Examples of Visual inspection results

# 5.1.2 Continuity

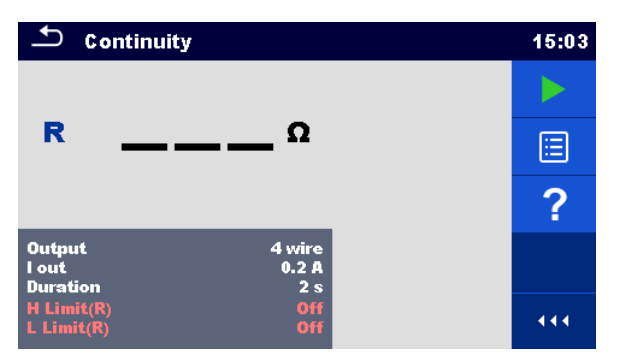

Figure 5.4: Continuity test menu

# Test results / sub-results

R.....Resistance ΔU.....Voltage drop scaled to 10 A

#### **Test parameters**

| Output connections | Output [4-wire, P-PE]                                                           |
|--------------------|---------------------------------------------------------------------------------|
| Test current       | I out [0.2 A, 4 A, 10 A, 25 A]                                                  |
| Duration           | Duration [Off, 2 s 180 s]                                                       |
| ΔU test*           | Enables ΔU test [On, Off]                                                       |
| Wire section*      | Wire section for $\Delta U$ test [0.5 mm <sup>2</sup> $\geq$ 6mm <sup>2</sup> ] |

# Test limits

| H Limit (R)   | H limit [Off, 0.01 Ω 9 Ω, Custom ] |
|---------------|------------------------------------|
| L Limit (R)   | L limit [Off, 0.01 Ω 9 Ω, Custom ] |
| H Limit (ΔU)* | H limit [1.0 V 5.0 V ]             |

\* Applicable only at test current 10 A.

## Specific options

| 0   | Calibrate - Compensation of test lead resistance.<br>Refer to chapter 6.2.2.1 for procedure details. |
|-----|----------------------------------------------------------------------------------------------------|
| ţĻţ | Lim. Calculator – Continuity resistance H Limit(R) calculator.                                       |

## Test circuit

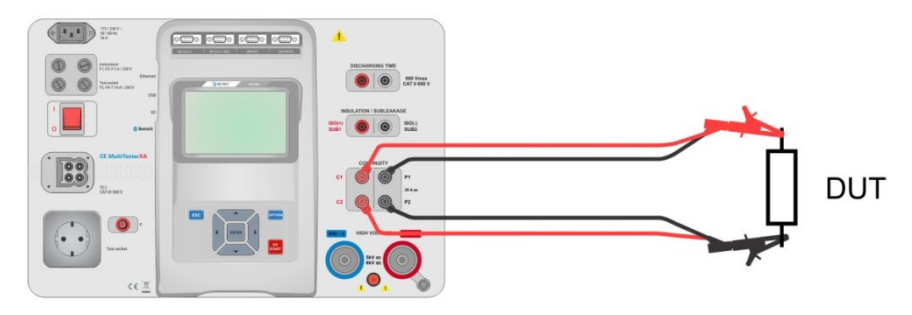

Figure 5.5: Measurement of continuity 4-wire

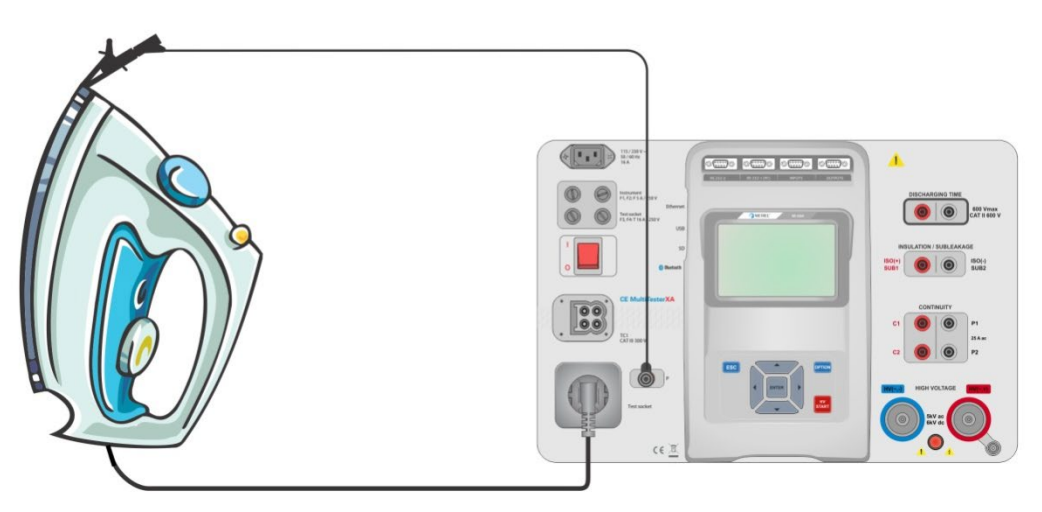

Figure 5.6: Measurement of Continuity P/S - PE

# Continuity measurement procedure

- Select the **Continuity** function.
- Set test parameters / limits.
- Connect test leads to C1, P1, P2 and C2 terminals on the instrument (4 wire), or connect test lead to P/S terminal (2 wire measurement P/S – PE).
- Compensate test leads resistance (optional).
- · Connect test leads to device under test.
- Start measurement.
- Measurement can be stopped manually or by timer.
- Save results (optional).

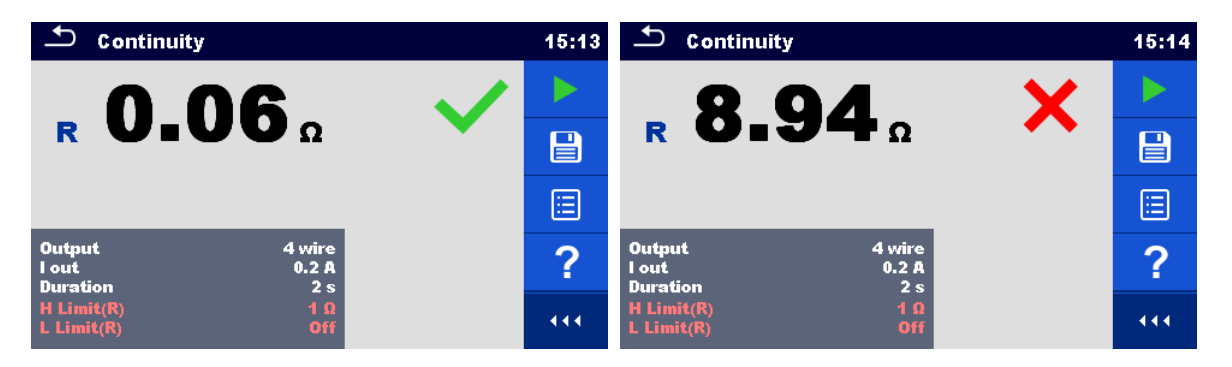

Figure 5.7: Examples of Continuity measurement results

# 5.1.2.1 Compensation of test leads resistance

This chapter describes how to compensate the test leads resistance in **Continuity (Output = P/S - PE)** function. Compensation can be carried out to eliminate the influence of test leads resistance and the internal resistances of the instrument on the measured resistance.

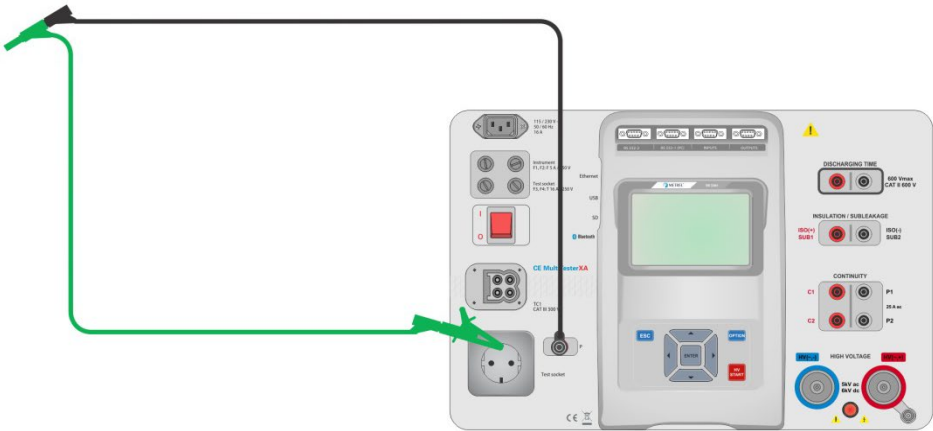

#### Connection for compensating the resistance of test leads

Figure 5.8: Shorted test leads

#### Compensation of test leads resistance procedure

- > Select the Continuity function. Parameter Output must be set to P/S PE.
- Connect test leads to the instrument and short the test leads together, see Figure 4.8.
- Touch the key to compensate leads resistance.
- Symbol is displayed if the compensation was carried out successfully.

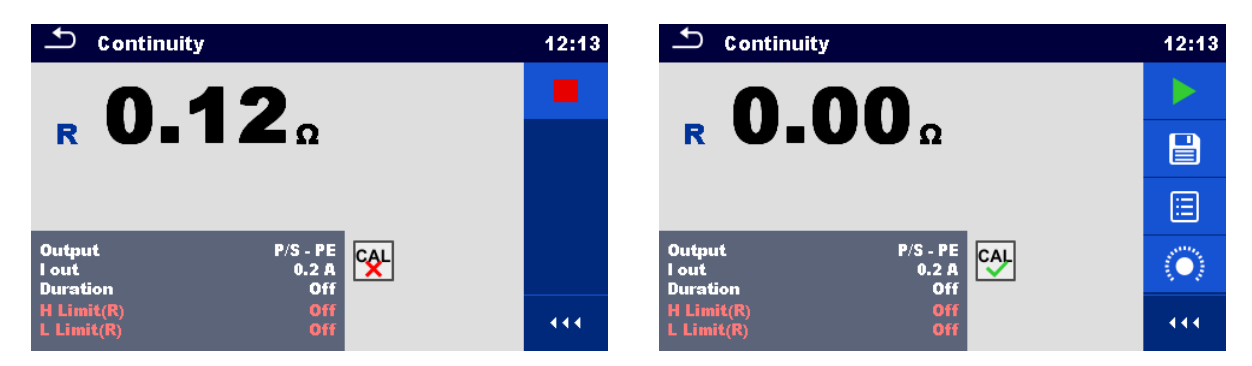

Figure 5.9: Uncompensated and compensated result

#### Note:

- The compensation of test leads is carried out with set test current (I out).
- For manual compensation in Continuity function, set R compensation parameter. Set value is decremented from the measured value. (Recommended for 4 wire Continuity measurement with 2 wire extension leads.) Max. allowed R compensation value is 2 Ω.

# 5.1.3 HV AC

# IMPORTANT SAFETY NOTE

Refer to chapter 1.1 Warnings and notes for more information regarding safe use of the instrument.

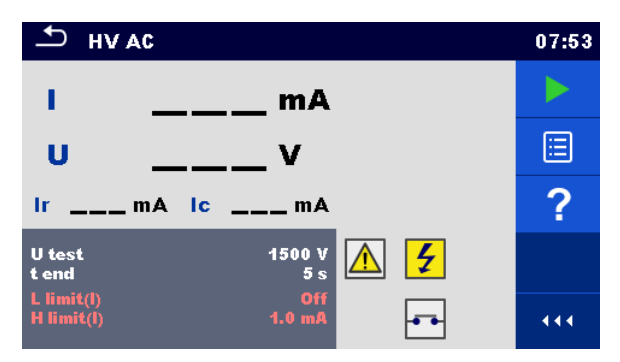

# Figure 5.10: HV AC test menu

### Test results / sub-results

I ..... test current

U..... measured a.c. test voltage

Ir ..... resistive portion of test current Ic ...... capacitive portion of test current

## **Test parameters**

| AC test voltage | U test [100 V 5000 V in steps of 10 V] |
|-----------------|----------------------------------------|
| Duration        | t end [Off, 1 s 120 s]                 |

# **Test limits**

| High limit (I) | H limit [0.5 mA 100 mA ]     |
|----------------|------------------------------|
| Low limit (I)  | L limit [Off, 0.5 mA 100 mA] |

# Test circuit

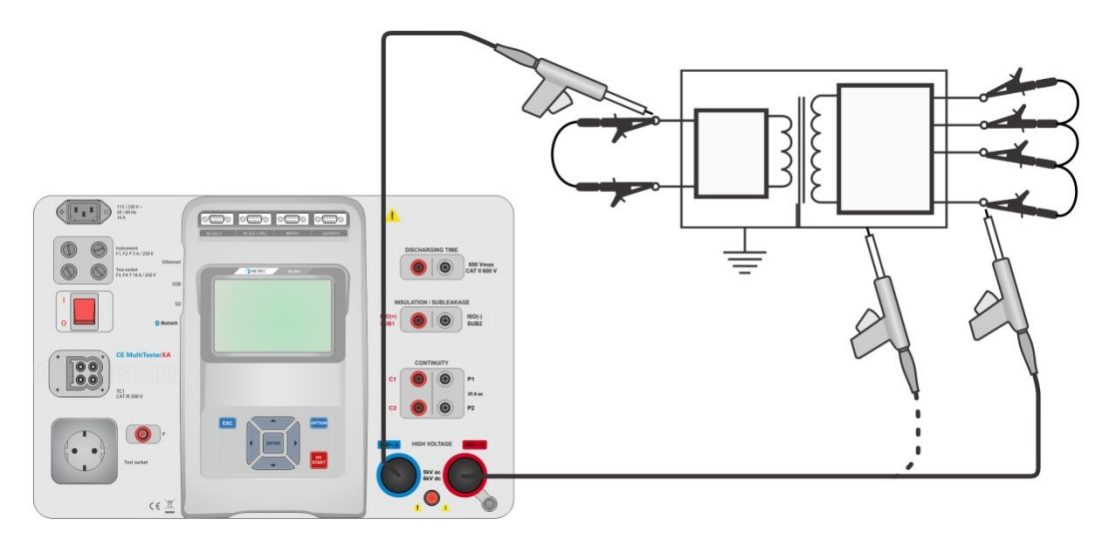

Figure 5.11: HV AC measurement

# HV AC measurement procedure

- Select the HV AC function.
- Set test parameters / limits.
- Connect HV test leads to HV(~,+) and HV(~,-) terminals on the instrument.
- · Connect HV test leads to device under test.
- Start measurement.
- Measurement can be stopped manually or by timer.
- Save results (optional).

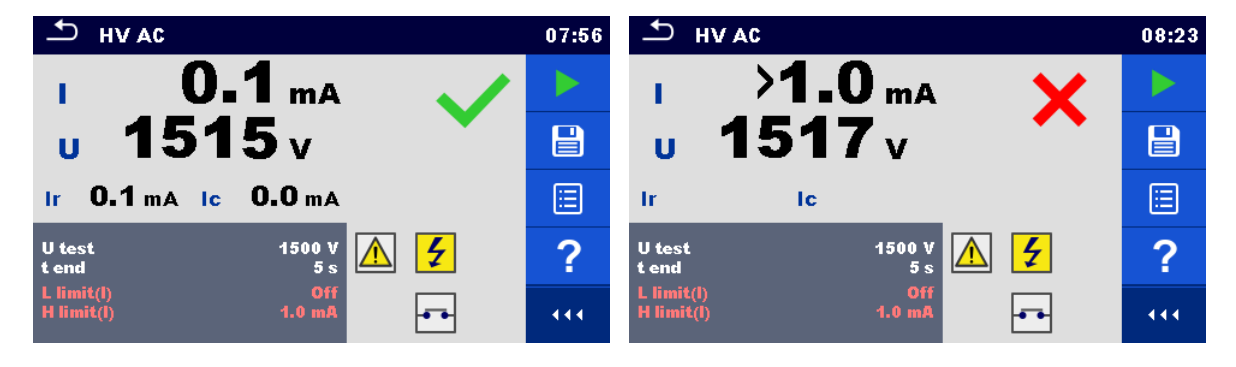

Figure 5.12: Examples of HV AC meaasurement results

#### Note:

•

First HV measurement after power on the instrument (if password protection is enabled) or first HV measurement after enabling or changing password require entering password for enabling HV test.

# 5.1.4 HV DC

# IMPORTANT SAFETY NOTE

Refer to chapter 1.1 Warnings and notes for more information regarding safe use of the instrument.

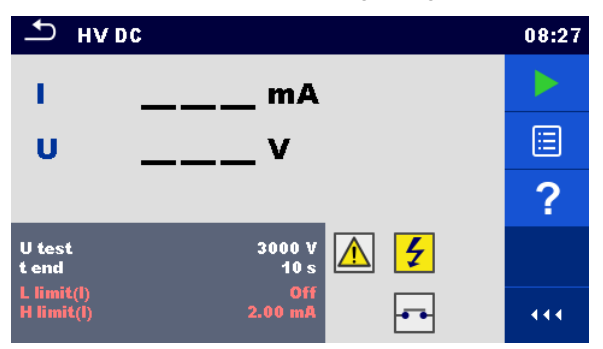

Figure 5.13: HV DC test menu

#### Test results / sub-results

U..... measured test voltage I ..... test current

#### **Test parameters**

| DC test voltage | U test [500 V 6000 V in steps of 50 V] |
|-----------------|----------------------------------------|
| Duration        | t end [Off, 1 s 120 s]                 |

#### **Test limits**

| High limit (I) | H limit [0.05 mA 10.0 mA ]     |
|----------------|--------------------------------|
| Low limit (I)  | L limit [Off, 0.05 mA 10.0 mA] |

#### Test circuit

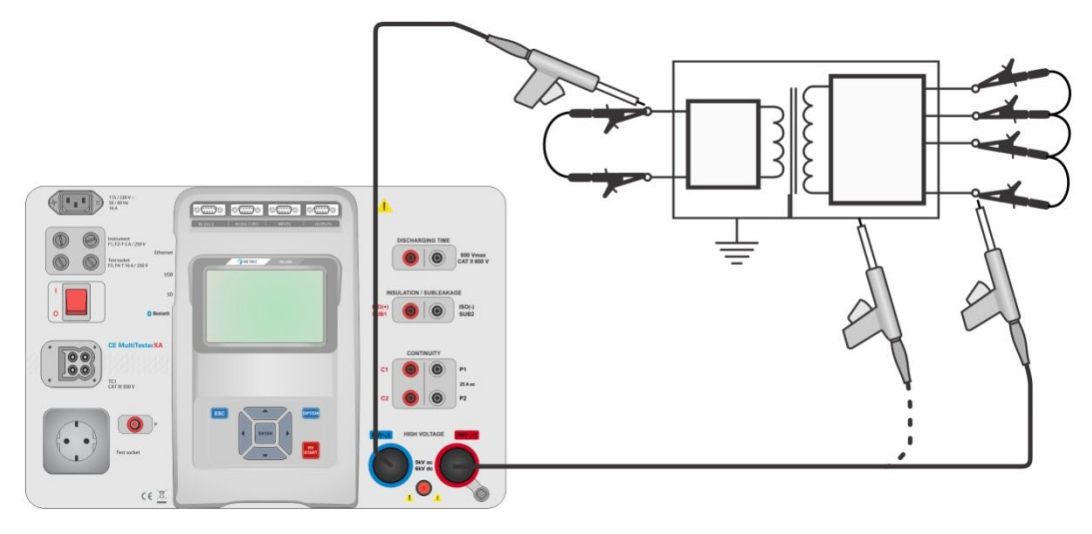

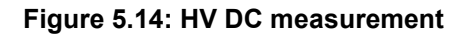

#### HV DC measurement procedure

- Select the **HV DC** function.
- Set test parameters / limits.
- Connect HV test leads to HV(~,+) and HV(~,-) terminals on the instrument.
- Connect HV test leads to device under test.
- Start measurement.
- Measurement can be stopped manually or by timer.
- Save results (optional).

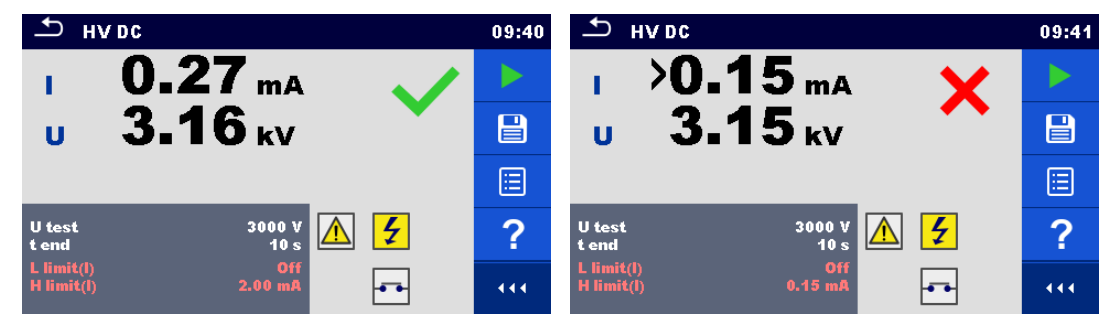

Figure 4.15: Examples of HV DC measurement results

### Note:

 First HV measurement after power on the instrument (if password protection is enabled) or first HV measurement after enabling or changing password require entering password for enabling HV test.

# 5.1.5 HV AC programmable

# MINDORTANT SAFETY NOTE

Refer to chapter 1.1 Warnings and notes for more information regarding safe use of the instrument.

In the HV AC programmable test the time dependency of high voltage can be set according to diagram on Figure 4.16.

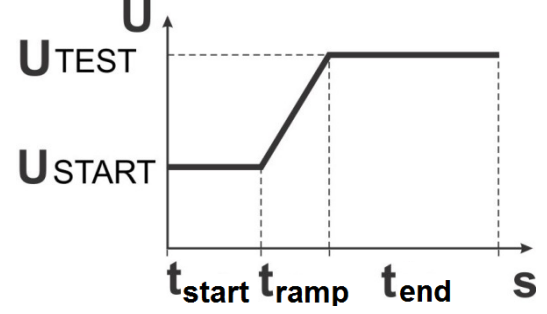

Figure 5.16: Voltage / time diagram of the HV AC programmable test

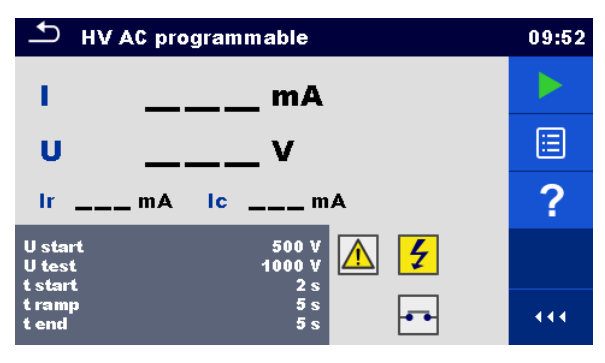

Figure 5.17: HV AC programmable test menu

## Test results / sub-results

I ..... test current U..... measured test voltage Ir ..... resistive portion of test current Ic ..... capacitive portion of test current

#### **Test parameters**

| Starting AC test voltage     | U start [100 V 5000 V in steps of 10 V] |
|------------------------------|-----------------------------------------|
| AC test voltage              | U test [100 V 5000 V in steps of 10 V]  |
| Duration of starting voltage | t start [1 s 120 s ]                    |
| Duration of ramp             | t ramp [2 s 60 s ]                      |
| Duration of test voltage     | t end [Off, 1 s 120 s ]                 |

## **Test limits**

| High limit (I) | H limit [0.5 mA 100 mA ]     |
|----------------|------------------------------|
| Low limit (I)  | L limit [Off, 0.5 mA 100 mA] |

### Test circuit

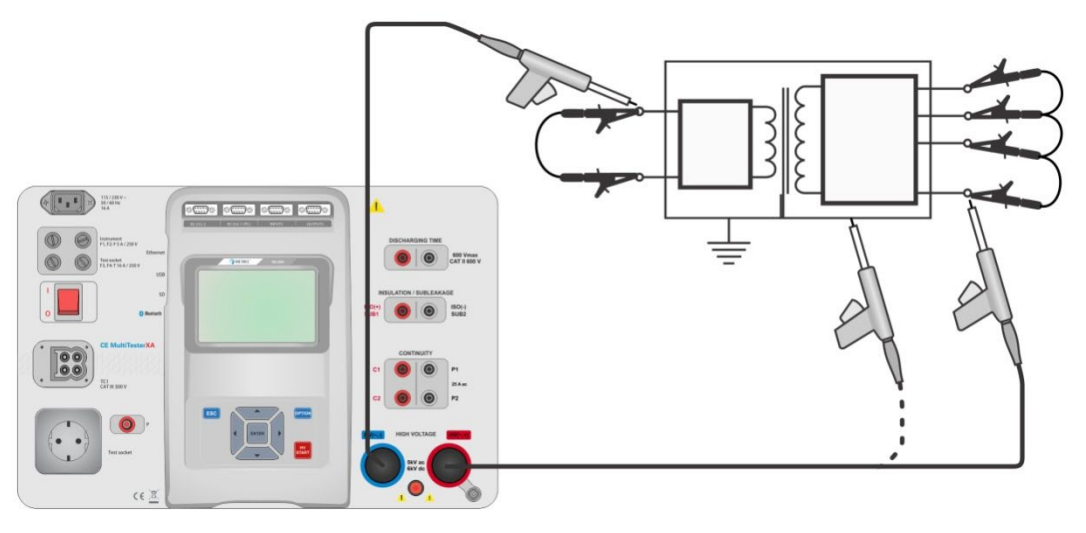

Figure 5.18: HV AC programmable test

#### HV AC programmable test procedure

- Select the HV AC programmable function.
- Set test parameters / limits.
- Connect HV test leads to  $HV(\sim,+)$  and  $HV(\sim,-)$  terminals on the instrument.
- Connect HV test leads to device under test.
- Start measurement.
- Measurement can be stopped manually or by timer.
- Save results (optional).

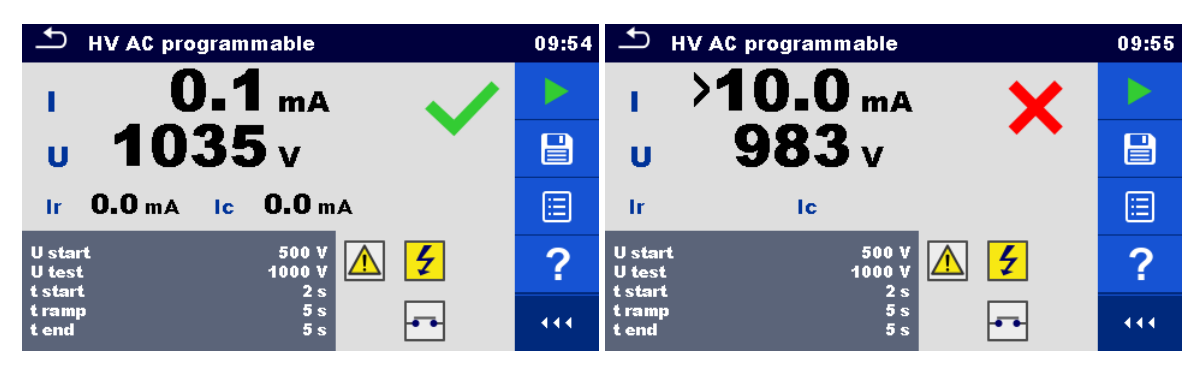

Figure 5.19: Examples of HV AC programmable test results

Note:

First HV measurement after power on the instrument (if password protection is enabled) or first HV measurement after enabling or changing password require entering password for enabling HV test.

# 5.1.6 HV DC programmable

# MORTANT SAFETY NOTE

Refer to chapter 1.1 Warnings and notes for more information regarding safe use of the instrument.

In the HV DC programmable test the time dependency of high voltage can be set according to diagram on Figure 4.16.

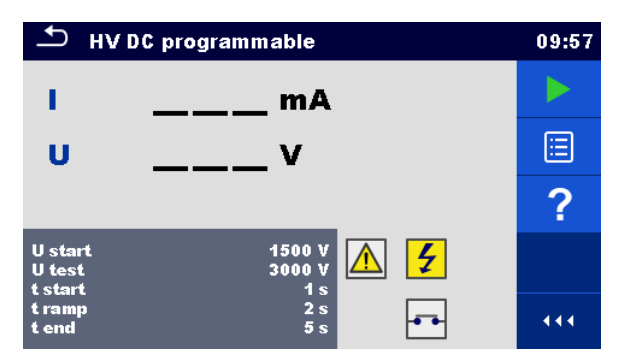

Figure 5.20: HV DC programmable test menu

### Test results / sub-results

U..... measured test voltage

I ..... test current

Ic ..... capacitive portion of test current

Ir ..... resistive portion of test current

#### **Test parameters**

| Starting DC test voltage     | U start [500 V 6000 V in steps of 50 V] |
|------------------------------|-----------------------------------------|
| DC test voltage              | U test [500 V 6000 V in steps of 50 V]  |
| Duration of starting voltage | t start [1 s 120 s ]                    |
| Duration of ramp             | t ramp [2 s 60 s ]                      |
| Duration of test voltage     | t end [Off, 1 s 120 s ]                 |

## **Test limits**

| High limit (I) | H limit [0.05 mA 10.0 mA ]     |
|----------------|--------------------------------|
| Low limit (I)  | L limit [Off, 0.05 mA 10.0 mA] |

## Test circuit

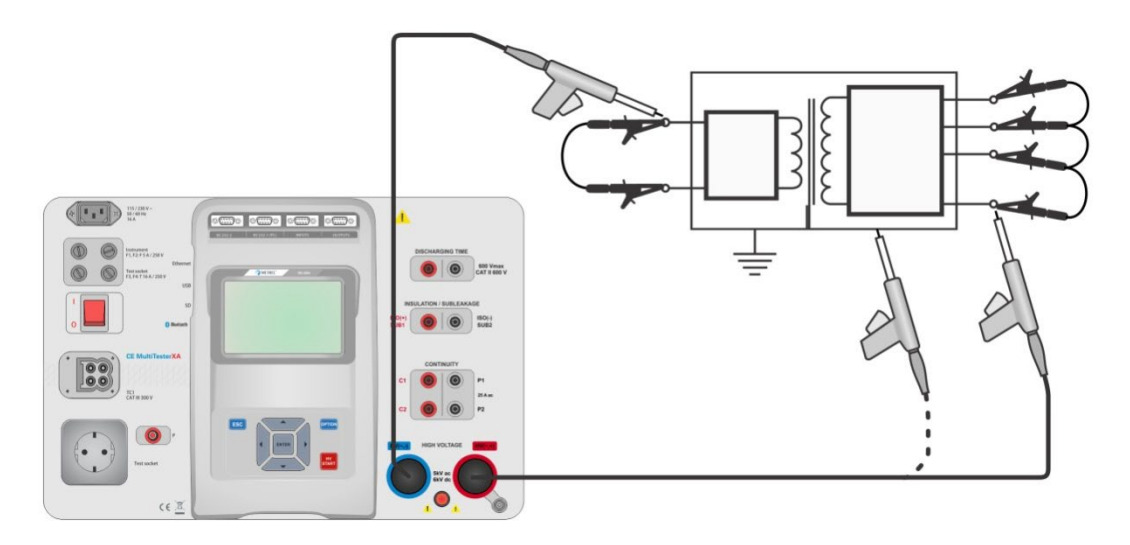

Figure 5.21: HV DC programmable test

### HV DC programmable test procedure

- Select the HV DC programmable function.
- Set test parameters / limits.
- Connect HV test leads to HV(~,+) and HV(~,-) terminals on the instrument.
- · Connect HV test leads to device under test.
- Start measurement.
- Measurement can be stopped manually or by timer.
- Save results (optional).

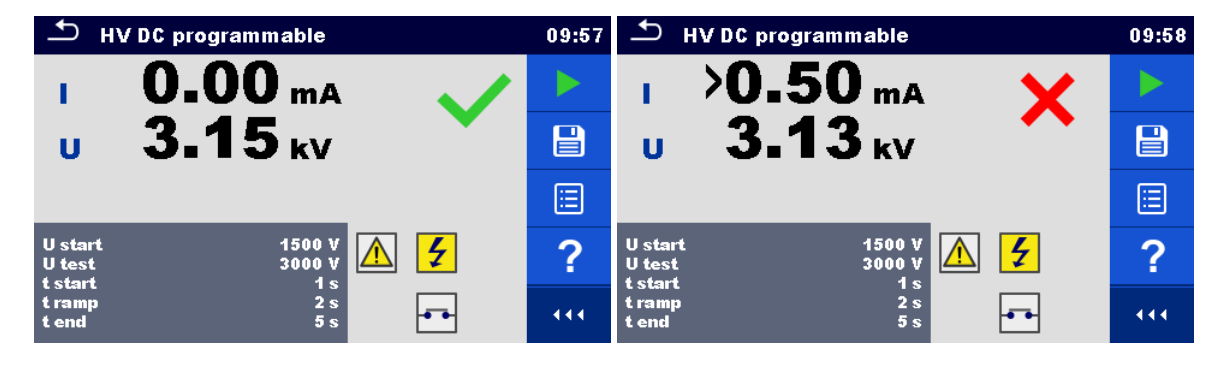

Figure 5.22: Examples of HV DC programmable test results

#### Note:

 First HV measurement after power on the instrument (if password protection is enabled) or first HV measurement after enabling or changing password require entering password for enabling HV test.

# 5.1.7 Insulation resistance (Riso, Riso-S)

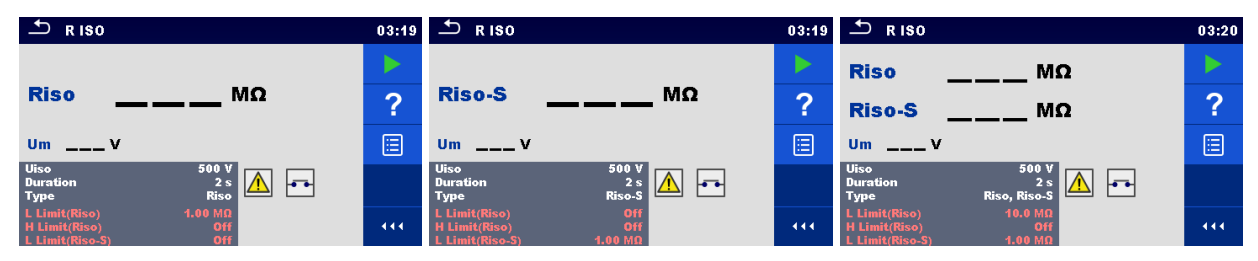

Figure 5.23: Insulation resistance test menus

#### Test results / sub-results

Riso..... Insulation resistance Riso-S ...... Insulation resistance-S Um...... Test voltage

#### Test parameters

| Nominal test voltage        | Uiso [50 V, 100 V, 250 V, 500 V, 1000 V]      |
|-----------------------------|-----------------------------------------------|
| Duration                    | Duration [Off, 2 s 180 s]                     |
| Type of test                | Type [Riso, Riso-S, (Riso, Riso-S)]           |
| Output connections (Riso)   | [ISO(+), ISO(-), Socket LN-PE, Socket LN-P/S] |
| Output connections (Riso-S) | [Socket LN-P/S]                               |

#### **Test limits**

| H Limit (Riso)   | H limit [Off, 0.10 MΩ 10.0 MΩ ] |
|------------------|---------------------------------|
| L Limit (Riso)   | L limit [Off, 0.10 MΩ 10.0 MΩ ] |
| H Limit (Riso-S) | H limit [Off, 0.10 MΩ 10.0 MΩ ] |
| L Limit (Riso-S) | L limit [Off, 0.10 MΩ 10.0 MΩ ] |

# Test circuits

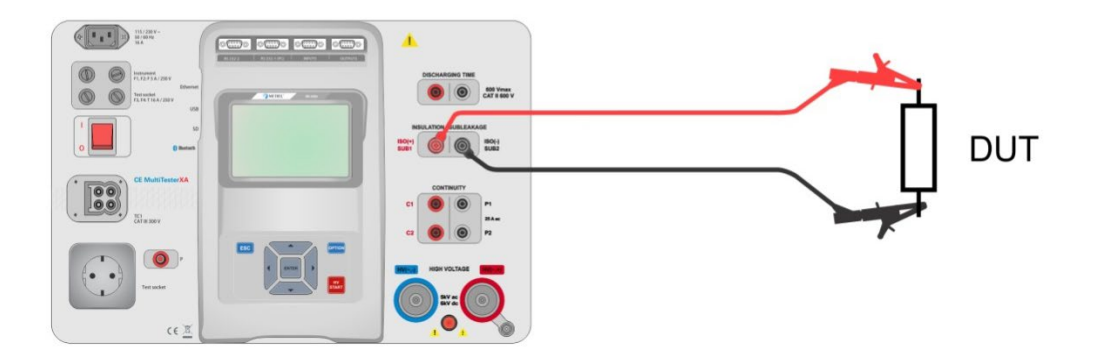

Figure 5.24: Measurement of insulation resistance (ISO(+), ISO(-))

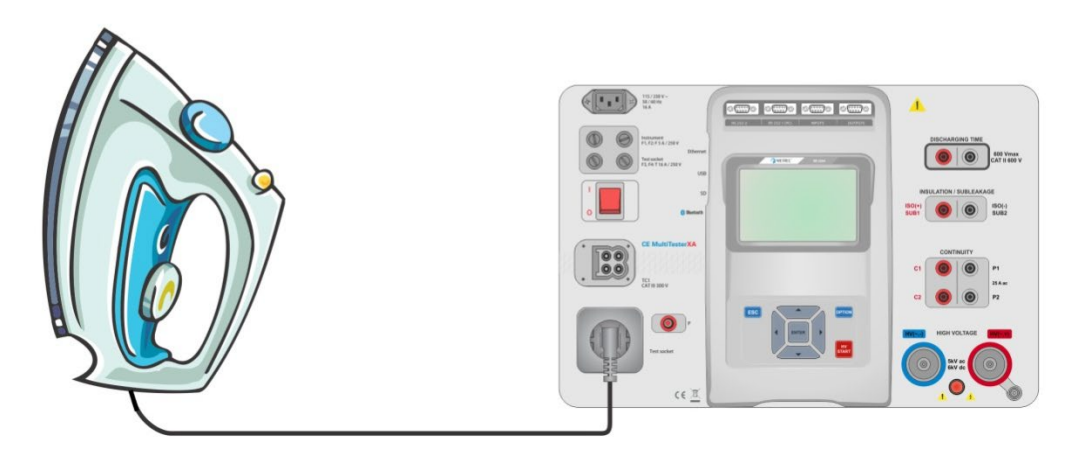

Figure 5.25: Measurement of insulation resistance (Socket LN - PE)

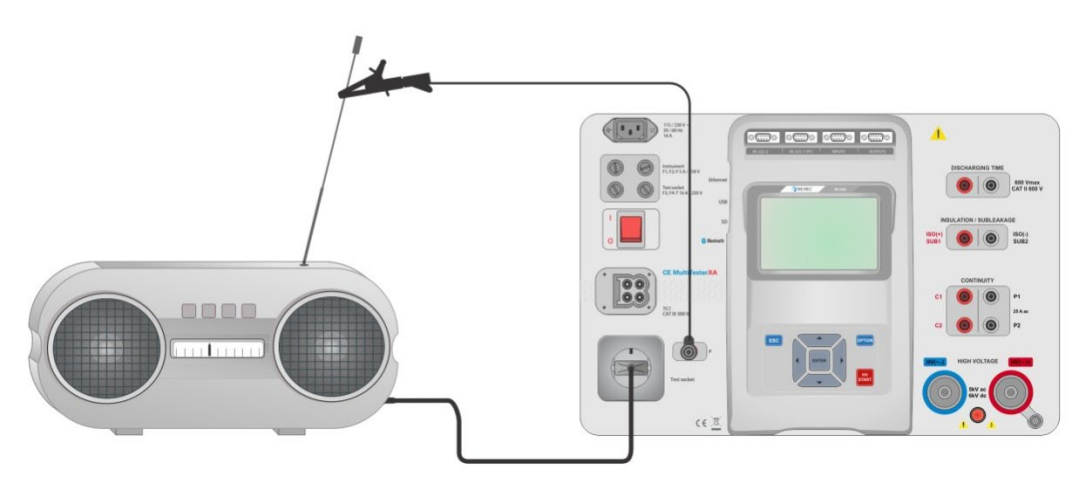

Figure 5.26: Measurement of Riso, Riso-S (socket)

#### **RISO** measurement procedure

- Select the **Riso** function.
- Set test parameters / limits.
- Connect test leads to ISO(+), ISO(-) terminals on the instrument, then connect test leads to device under test, or
- Connect device to mains test socket. For Riso-S test, additionally connect test lead to P/S terminal on instrument, and then connect test lead to device.
- Start measurement.
- Measurement can be stopped manually or by timer.
- Save results (optional).

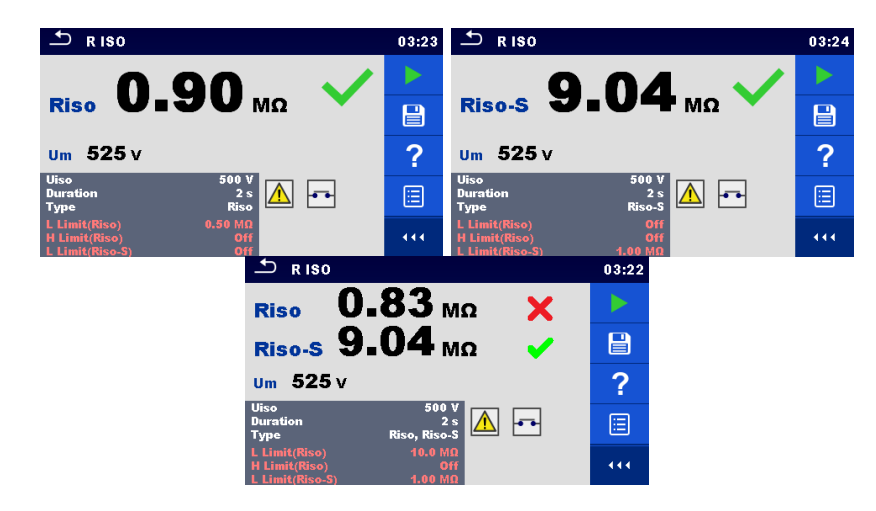

## Figure 5.27: Examples of Insulation resistance measurement results

#### Note:

When P/S probe is connected during the Riso measurement, then the current through it is also considered.

# 5.1.8 Sub-leakage (Isub, Isub-S)

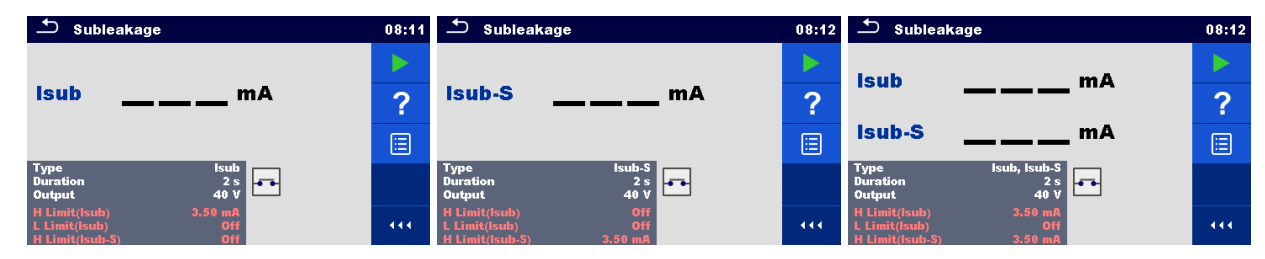

Figure 5.28: Sub Leakage test menus

#### Test results / sub-results

Isub ...... Sub-leakage current Isub-S...... Sub-leakage current-S

#### Test parameters

| Type of test                | Type [Isub, Isub-S, (Isub, Isub-S)]       |
|-----------------------------|-------------------------------------------|
| Output voltage              | Output [40 Vac]                           |
| Duration                    | Duration [Off, 2 s 180 s]                 |
| Output connections (Isub)   | [SUB1, SUB2, Socket LN-PE, Socket LN-P/S] |
| Output connections (Isub-S) | [Socket LN-P/S]                           |

# **Test limits**

| H Limit (Isub)   | H limit [Off, 0.25 mA 15.0 mA, Custom ] |
|------------------|-----------------------------------------|
| L Limit (Isub)   | L limit [Off, 0.25 mA 15.0 mA, Custom ] |
| H Limit (Isub-S) | H limit [Off, 0.25 mA 15.0 mA ]         |
| L Limit (Isub-S) | L limit [Off, 0.25 mA 15.0 mA ]         |

#### **Test circuits**

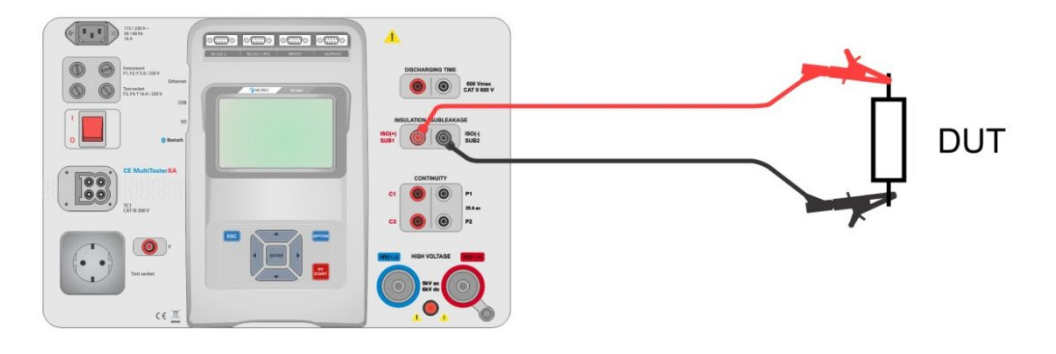

Figure 5.29: Measurement of Sub-leakage (SUB1, SUB2)

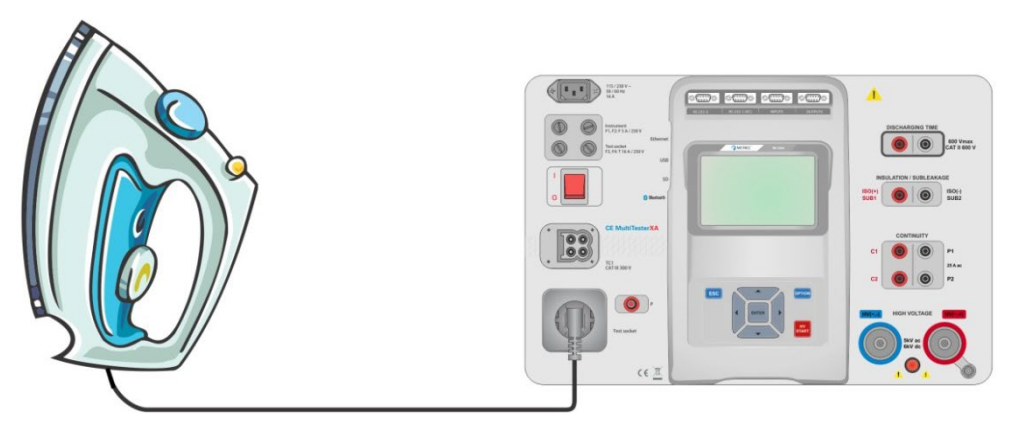

Figure 5.30: Measurement of Sub-leakage (socket LN-PE)

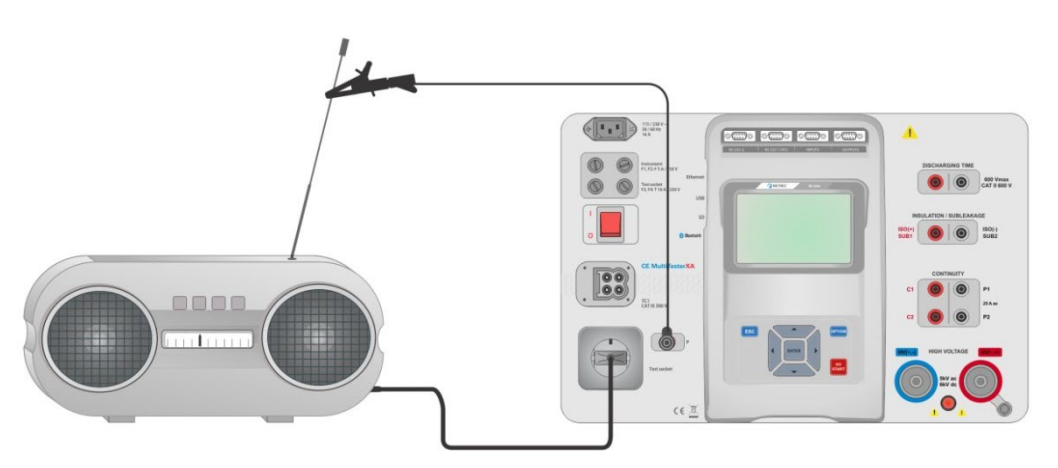

Figure 5.31: Measurement of Sub-leakage, Sub-leakage-S (socket)

## Sub-leakage measurement procedure

Select the Sub-leakage function.

۲

- Set test parameters / limits.
- · Connect test leads to SUB1,SUB2 terminals on the instrument, then connect test leads to device under test, or
- Connect device under test to mains test socket. For Isub-S test, additionally connect test lead to P/S terminal on the instrument, and then connect test lead to a device.
- Start measurement.
- Measurement can be stopped manually or by timer.
- Save results (optional).

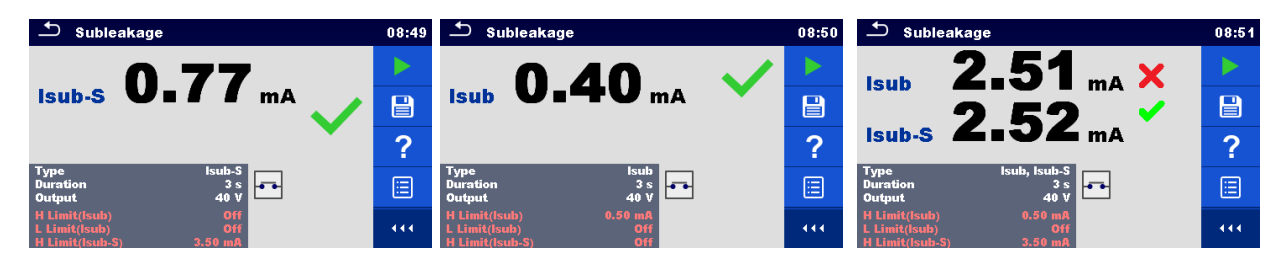

Figure 5.32: Examples of Sub-leakage measurement results

#### Note:

 When P/S probe is connected during the Sub-leakage measurement, then the current through it is also considered.

# 5.1.9 Differential Leakage

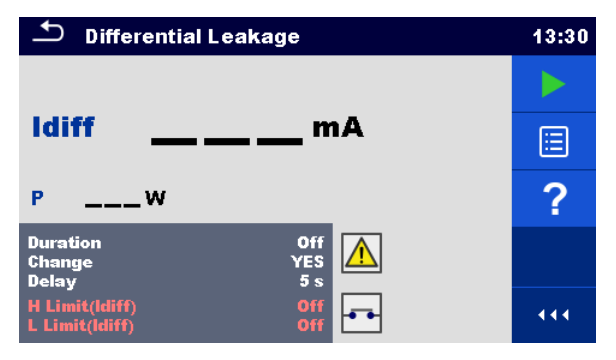

Figure 5.33: Differential Leakage test menu

#### Test results / sub-results

Idiff ..... Differential Leakage current P..... Power

#### Test parameters

| Duration      | Duration [Off, 2 s 180 s]                                                                |
|---------------|------------------------------------------------------------------------------------------|
| Change status | Change [YES, NO]                                                                         |
|               | YES: The instrument measures leakage current in two sequential steps with delay* in      |
|               | between. The phase voltage is firstly applied to the right live output of the mains test |
|               | socket and secondly to the left live output of the mains test socket.                    |
|               | NO: The phase voltage is applied only to the right live output of the mains test socket. |
| *Delay time   | Delay [0.2 s … 5 s]                                                                      |

#### **Test limits**

| H Limit (Idiff)    | H limit [Off, 0.25 mA 15.0 mA, Custom ] |
|--------------------|-----------------------------------------|
| L Limit (Idiff)    | L limit [Off, 0.25 mA 15.0 mA, Custom ] |
| Output connections | [Socket L,N – PE,P/S]                   |

## Test circuit

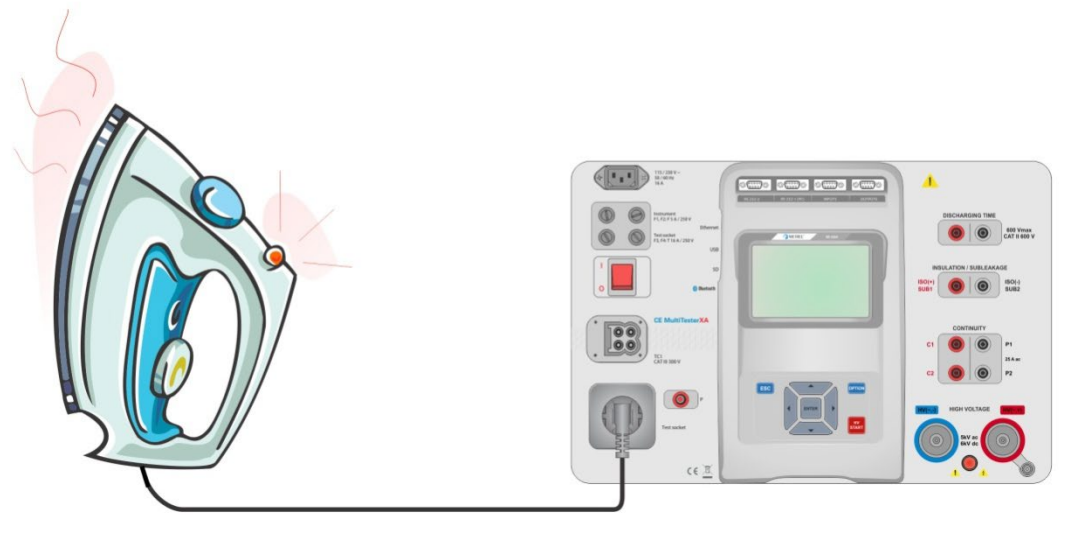

Figure 5.34: Measurement of Differential Leakage current

#### Differential Leakage measurement procedure

- Select the Differential Leakage function.
- Set test parameters / limits.
- · Connect device under test to mains test socket and optionally to P/S terminal.
- Start measurement.
- Measurement can be stopped manually or by timer.
- Save results (optional).

| 🛨 Differential Leakage                       | 13:32 | 🛨 Differential Leakage                       | 13:37 |
|----------------------------------------------|-------|----------------------------------------------|-------|
| 0 01 🗸                                       |       | 076 X                                        |       |
|                                              |       |                                              |       |
| P 157.1w                                     |       | P 151.6w                                     | ≣     |
| Duration 2 s<br>Change YES<br>Delav 5 s      | F     | Duration 2 s<br>Change YES<br>Delay 5 s      | F     |
| H Limit(ldiff) 0.50 mA<br>L Limit(ldiff) Off |       | H Limit(ldiff) 0.50 mA<br>L Limit(ldiff) Off |       |

Figure 4.35: Examples of Differential Leakage measurement results

# 5.1.10 lpe Leakage

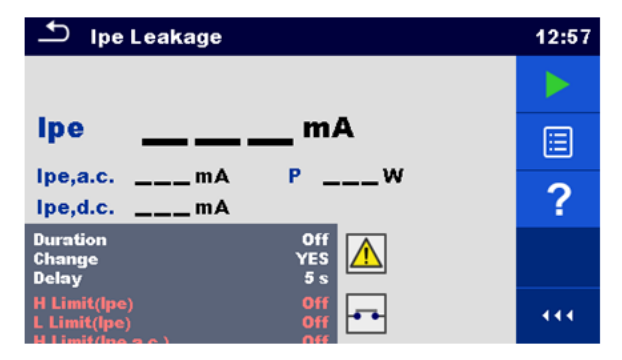

Figure 5.36: Ipe Leakage test menu

#### Test results / sub-results

| Ipe     | PE current              |
|---------|-------------------------|
| Ipe,a.c | a.c. part of PE current |
| lpe,d.c | d.c. part of PE current |
| P       | Power                   |

#### **Test parameters**

| Duration           | Duration [Off, 2 s 180 s]                                                                |
|--------------------|------------------------------------------------------------------------------------------|
| Change status      | Change [YES, NO]                                                                         |
| _                  | YES: The instrument measures leakage current in two sequential steps with delay* in      |
|                    | between. The phase voltage is firstly applied to the right live output of the mains      |
|                    | test socket and secondly to the left live output of the mains test socket.               |
|                    | NO: The phase voltage is applied only to the right live output of the mains test socket. |
| *Delay time        | Delay [0.2 s … 5 s]                                                                      |
| Output connections | [Socket L,N – PE]                                                                        |

## **Test limits**

| H Limit (Ipe)      | H limit [Off, 0.25 mA 15.0 mA, Custom ] |
|--------------------|-----------------------------------------|
| L Limit (Ipe)      | L limit [Off, 0.25 mA 15.0 mA, Custom ] |
| H Limit (Ipe,a.c.) | H limit [Off, Custom, 0.25 mA 15.0 mA ] |
| L Limit (Ipe,a.c.) | L limit [Off, Custom, 0.25 mA 15.0 mA ] |
| H Limit (Ipe,d.c.) | H limit [Off, Custom, 0.25 mA 15.0 mA ] |
| L Limit (Ipe,d.c.) | L limit [Off, Custom, 0.25 mA 15.0 mA ] |

#### **Test circuit**

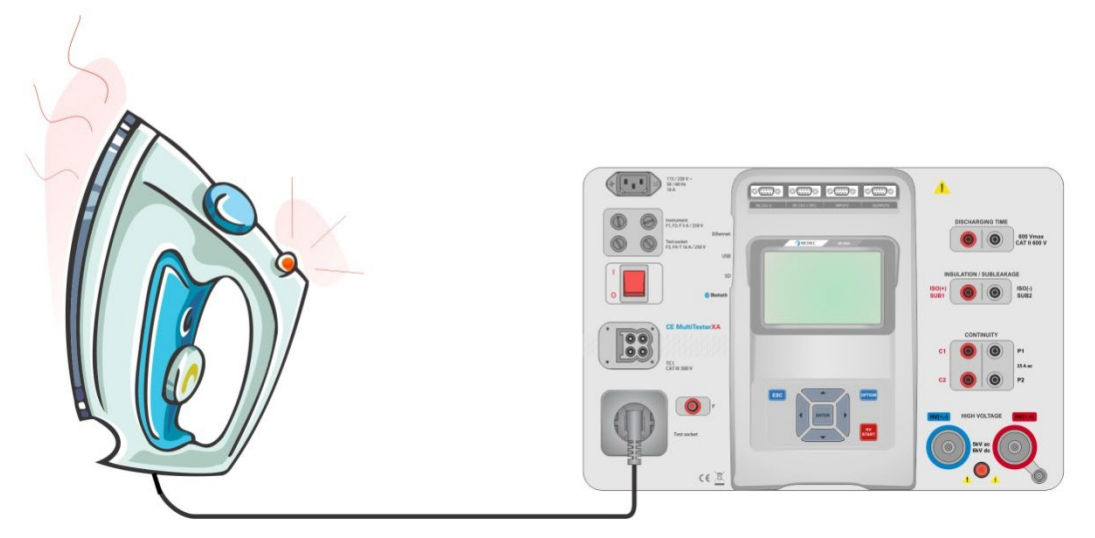

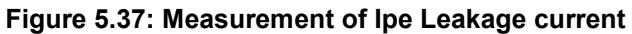

# Ipe Leakage measurement procedure

- Select the **Ipe Leakage** function. .
- Set test parameters / limits. Connect device under test to mains test socket. •
- Start measurement. •
- Measurement can be stopped manually or by timer. Save results (optional). •
- •

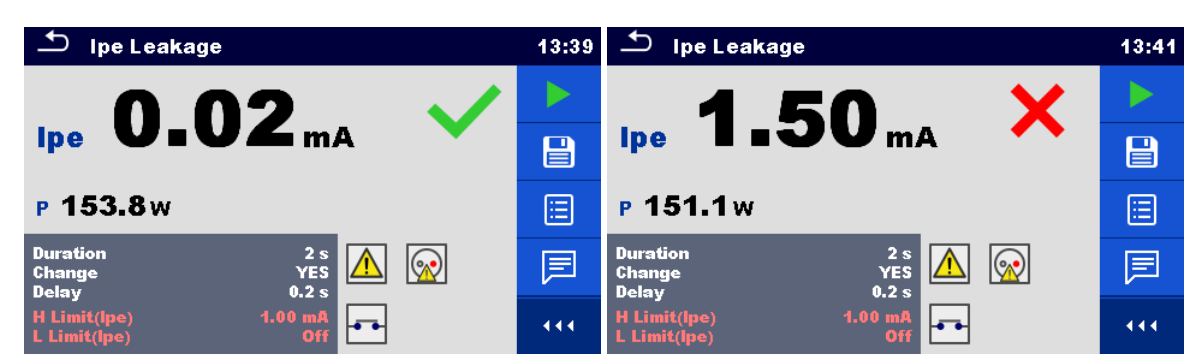

Figure 5.38: Examples of Ipe Leakage measurement results

# 5.1.11 Touch Leakage

| Touch Leakage                                                    | 17:33 |
|------------------------------------------------------------------|-------|
|                                                                  |       |
| ltoumA                                                           |       |
| Itou,a.cmA PW<br>Itou,d.cmA                                      | ?     |
| Duration Off<br>Change YES<br>Delay 5s                           |       |
| H Limit(Itou) Off<br>L Limit(Itou) Off<br>H Limit(Itou a c ) Off | 444   |

Figure 5.39: Touch Leakage test menu

# Test results / sub-results

Itou ...... Touch Leakage current Itou,a.c. ...... a.c. part of Touch Leakage current Itou,d.c. ...... d.c. part of Touch Leakage current P..... Power

# **Test parameters**

| Duration           | Duration [Off, 2 s 180 s]                                                                |
|--------------------|------------------------------------------------------------------------------------------|
| Change status      | Change [YES, NO]                                                                         |
|                    | YES: The instrument measures leakage current in two sequential steps with delay* in      |
|                    | between. The phase voltage is firstly applied to the right live output of the mains      |
|                    | test socket and secondly to the left live output of the mains test socket.               |
|                    | NO: The phase voltage is applied only to the right live output of the mains test socket. |
| *Delay time        | Delay [0.2 s 5 s]                                                                        |
| Output connections | [Socket L,N – PE,P/S]                                                                    |

### **Test limits**

| H Limit (Itou)     | H limit [Off, 0.25 mA 15.0 mA ]         |
|--------------------|-----------------------------------------|
| L Limit (Itou)     | L limit [Off, 0.25 mA 15.0 mA ]         |
| H Limit (Ipe,a.c.) | H limit [Off, Custom, 0.25 mA 15.0 mA ] |
| L Limit (Ipe,a.c.) | L limit [Off, Custom, 0.25 mA 15.0 mA ] |
| H Limit (Ipe,d.c.) | H limit [Off, Custom, 0.25 mA 15.0 mA ] |
| L Limit (Ipe,d.c.) | L limit [Off, Custom, 0.25 mA 15.0 mA ] |

### **Test circuit**

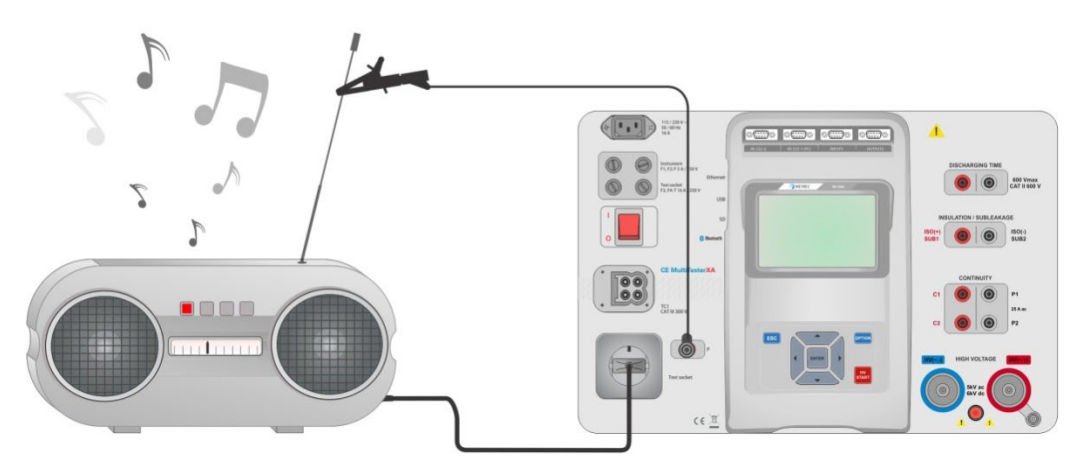

# Figure 5.40: Measurement of Touch Leakage current

# Touch Leakage measurement procedure

- Select the **Touch Leakage** function.
- Set test parameters / limits.
- Connect device under test to mains test socket. Connect test lead to P/S terminal on the instrument and on device under test.
- Start measurement.
- Measurement can be stopped manually or by timer.
- Save results (optional).

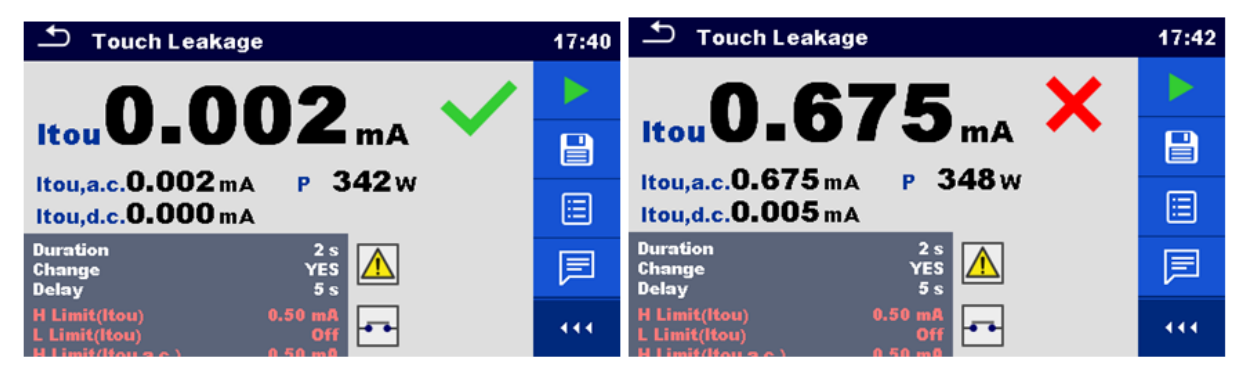

Figure 5.41: Examples of Touch Leakage measurement results

# 5.1.12 Power

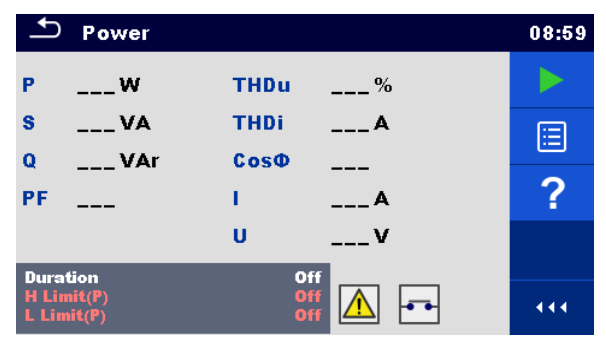

Figure 5.42: Power measurement menu

#### Test results / sub-results

| P     | . Active power                        |
|-------|---------------------------------------|
| S     | . Apparent power                      |
| Q     | . Reactive power                      |
| PF    | . Power factor                        |
| THDu  | . Total harmonic distortion – voltage |
| THDi  | . Total harmonic distortion – current |
| Cos Φ | . cosinus Φ                           |
| 1     | . Load current                        |
| U     | . Voltage                             |

## **Test parameters**

| Duration           | Duration [Off, 2 s 180 s] |
|--------------------|---------------------------|
| Output connections | [Socket L–N]              |

#### **Test limits**

| H Limit (P) | H limit [Off, 10 W 3.50 kW, Custom ] |
|-------------|--------------------------------------|
| L Limit (P) | L limit [Off, 10 W 3.50 kW, Custom ] |

#### Test circuit

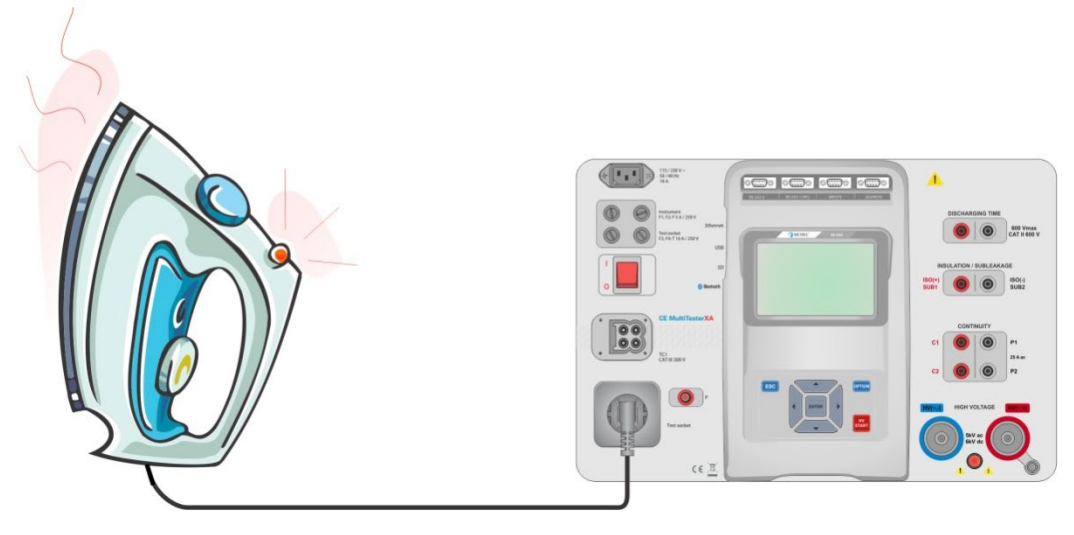

Figure 5.43: Measurement of Power

# Power measurement procedure

- Select the **Power** function.
- Set test parameters / limits.
- Connect device under test to mains test socket.
- Start measurement.
- Measurement can be stopped manually or by timer.
- Save results (optional).

| ▲ Power                                              | 09:22 | Sower                                                | 09:20 |
|------------------------------------------------------|-------|------------------------------------------------------|-------|
| P 1881 W 💙 THDu 3.0 %                                |       | P 2.33 kW 🗙 THDu 2.3 %                               |       |
| S 1882 VA THDi 261 mA                                |       | S 2.33 kVA THDi 237 mA                               |       |
| Q 62.2 VAr CosΦ 1.00i                                |       | Q 79.4VAr CosΦ 1.00i                                 |       |
| PF 1.00i I 8.49 A                                    |       | PF 1.00i I 10.52 A                                   | ∷     |
| U 222 V                                              | ?     | U 222 V                                              | ?     |
| Duration 3 s<br>H Limit(P) 1.90 kW<br>L Limit(P) Off | 444   | Duration 3 s<br>H Limit(P) 1.90 kW<br>L Limit(P) Off | 444   |

Figure 5.44: Examples of Power measurement results

# 5.1.13 Leak's & Power

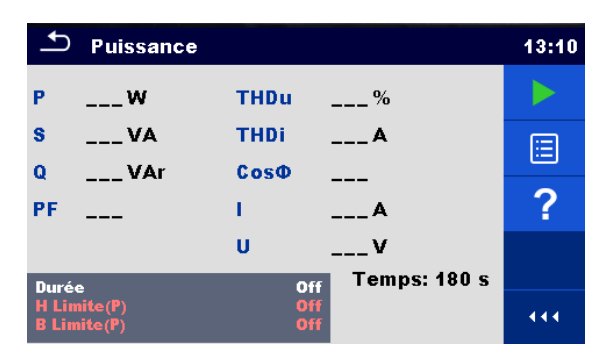

Figure 5.45: Leak's & Power measurement menu

#### Test results / sub-results

| P        | Active power                        |
|----------|-------------------------------------|
| Itou     | Touch Leakage current               |
| Itou,a.c | a.c. part of Touch Leakage current  |
| Itou,d.c | d.c. part of Touch Leakage current  |
| Idiff    | Differential Leakage current        |
| S        | Apparent power                      |
| Q        | Reactive power                      |
| PF       | Power factor                        |
| THDu     | Total harmonic distortion – voltage |
| THDi     | Total harmonic distortion - current |
| Cos Φ    | cosinus Φ                           |
| 1        | Load current                        |
| U        | Voltage                             |

## **Test parameters**

| Duration           | Duration [Off, 2 s 180 s]                                                                |
|--------------------|------------------------------------------------------------------------------------------|
| Change status      | Change [YES, NO]                                                                         |
|                    | YES: The instrument measures leakage current in two sequential steps with delay* in      |
|                    | between. The phase voltage is firstly applied to the right live output of the mains      |
|                    | test socket and secondly to the left live output of the mains test socket.               |
|                    | NO: The phase voltage is applied only to the right live output of the mains test socket. |
| *Delay time        | Delay [0.2 s 5 s]                                                                        |
| Output connections | [Socket L–N, Socket L,N – PE,P]                                                          |

### **Test limits**

| H Limit (P)         | H limit [Off, 10 W 3.50 kW, Custom ]    |
|---------------------|-----------------------------------------|
| L Limit (P)         | L limit [Off, 10 W 3.50 kW, Custom ]    |
| H Limit (Idiff)     | H limit [Off, 0.25 mA 15.0 mA, Custom ] |
| L Limit (Idiff)     | L limit [Off, 0.25 mA 15.0 mA, Custom ] |
| H Limit (Itou)      | H limit [Off, 0.25 mA 15.0 mA ]         |
| L Limit (Itou)      | L limit [Off, 0.25 mA 15.0 mA ]         |
| H Limit (Itou,a.c.) | H limit [Off, Custom, 0.25 mA 15.0 mA ] |
| L Limit (Itou,a.c.) | L limit [Off, Custom, 0.25 mA 15.0 mA ] |
| H Limit (Itou,d.c.) | H limit [Off, Custom, 0.25 mA 15.0 mA ] |
| L Limit (Itou,d.c.) | L limit [Off, Custom, 0.25 mA 15.0 mA ] |

## Test circuit

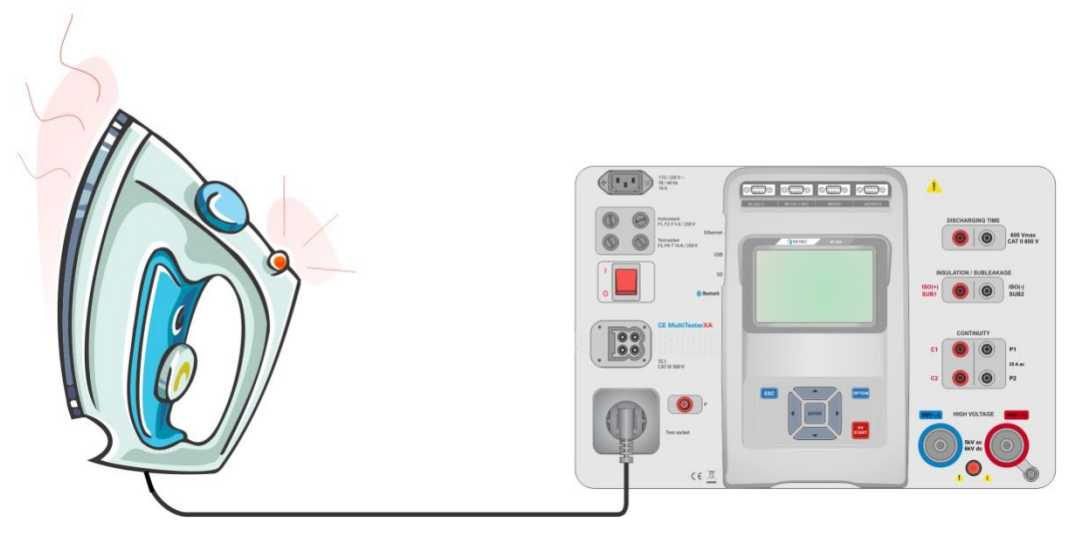

Figure 5.46: Measurement of Leak's and Power

#### Leak's & Power measurement procedure

- Select the Leak's & Power function.
- Set test parameters / limits.
- Connect device under test to mains test socket and optionally to P/S terminal.
- Start measurement.
- Measurement can be stopped manually or by timer.
- Save results (optional).

| 🛨 Leak's & Power                            | 17:59 | 🛨 Leak's & Power                           | 18:00 |
|---------------------------------------------|-------|--------------------------------------------|-------|
| Itou 0.002 mA ✓ PF 0.72c                    |       | Itou 0.668 mA PF 0.72c                     |       |
| Itou.d.c. 0.000 mA THDi 1.16 A              |       | Itou.d.c. 0.005 mA THDi 1.16 A             |       |
| ldiff 0.02 mA ↓ 2.08 A<br>P 340 W ↓ 228 V   |       | ldiff 0.67 mA ↓ 2.08 A<br>P 339 W ↓ 227 V  |       |
| s 474 VA<br>Q 331 var<br>Duration 2 s       | F     | s 473 VA<br>Q 329 var<br>Duration 2 s      | F     |
| Change YES<br>Delay 5 s<br>H Limit(P) 600 W |       | Change YES<br>Delay 5s<br>H Limit(P) 600 W | 444   |

Figure 5.47: Examples of Leak's & Power measurement results

# 5.1.14 Discharging Time

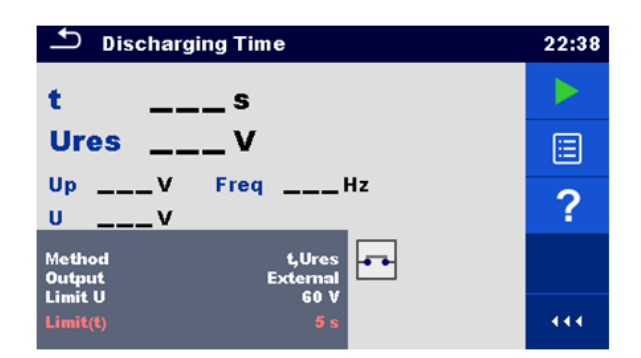

Figure 5.48: Discharging Time test menu

## Test results / sub-results

t ..... Discharging time Ures..... Residual voltage Up..... Peak voltage of supply during the test U..... RMS voltage f ..... Frequency

#### **Test parameters**

| Test method              | Method [t, t, Ures]         |
|--------------------------|-----------------------------|
| Limit voltage            | Limit U [34 V, 60 V, 120 V] |
| Output connections       | Output [External, Socket]   |
| Test mode                | Mode [Manual, Auto]         |
| Delay time for AUTO mode | Delay [2 s 30 s]            |

#### Test limits

| Discharging time limit | Limit(t) [1 s, 5 s ] |  |
|------------------------|----------------------|--|
|                        |                      |  |

## Measuring principle (Output = External)

The measuring principle of the Discharging time function is as following:

**Phase** ① The device under test is connected to supply voltage via an external socket. The instrument monitors the voltage (on supply or internal connections) and internally stores the peak voltage value, RMS. voltage and frequency values.

**Phase** The device under test is disconnected from the supply and the voltage at the test terminals starts to fall. Once the rms voltage falls for 10 V the instrument starts the timer.

**Phase 3** After the voltage drops below an internally calculated voltage value the timer is stopped. The instrument re-calculates the measured time to a value as it would be if the disconnection occurred at the maximum voltage value.

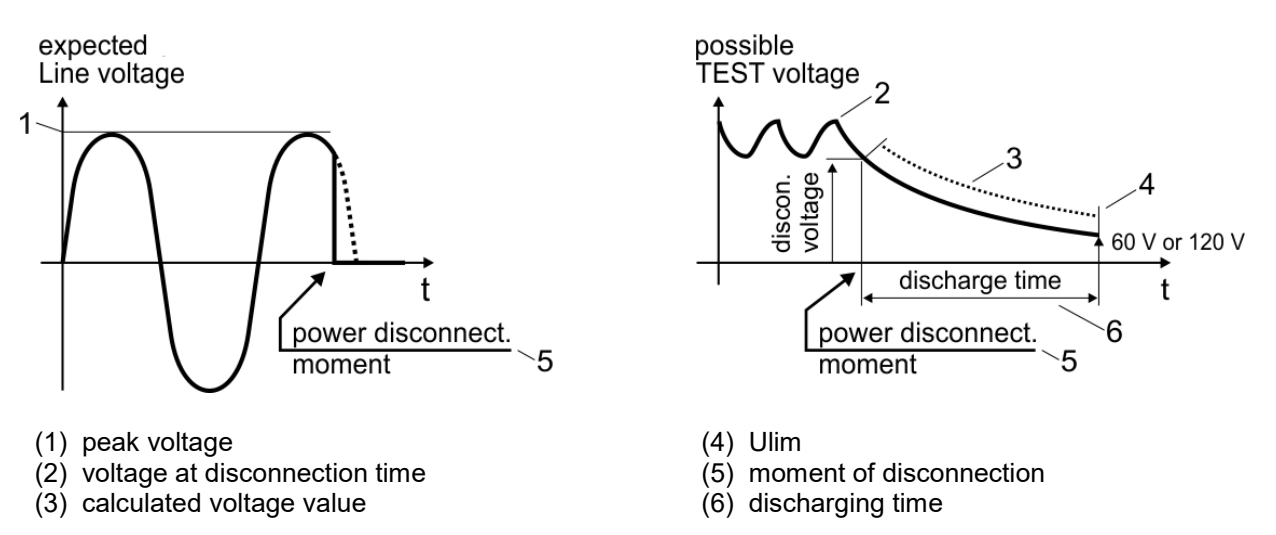

# Figure 5.49: Measuring principle (external)

### Test circuit (Output = External)

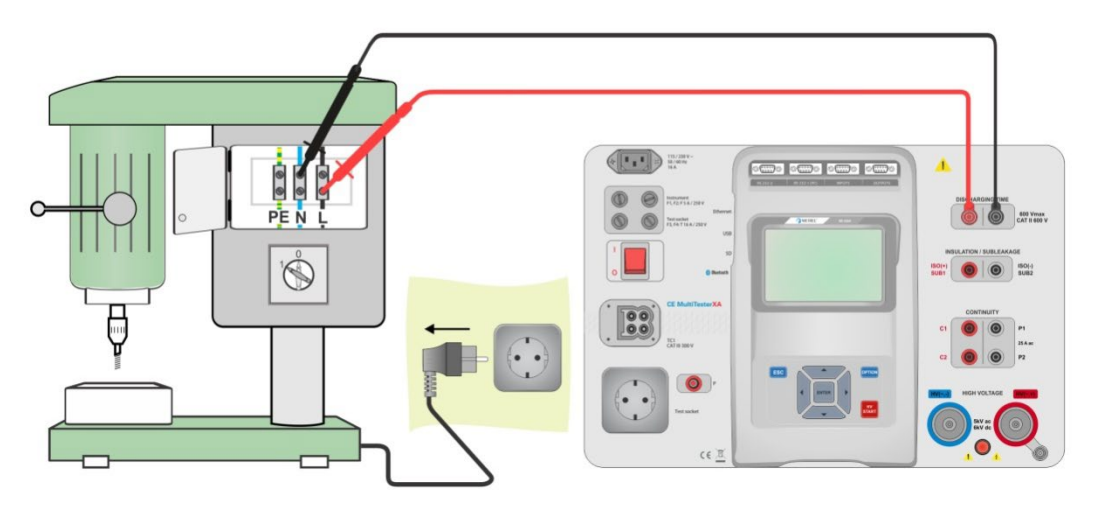

# Figure 5.50: Discharging Time test (Output = External)

#### Discharging Time test procedure (Output = External)

- Select the **Discharging Time** function.
- Set test parameters / limits.
- Connect test leads to the DISCHARGING TIME terminals on the instrument and on the device under test.
- Connect device under test to the mains supply and Switch it ON.
- Start measurement.
- Measurement is stopped manually by disconnecting device under test mains supply.
- Save results (optional).

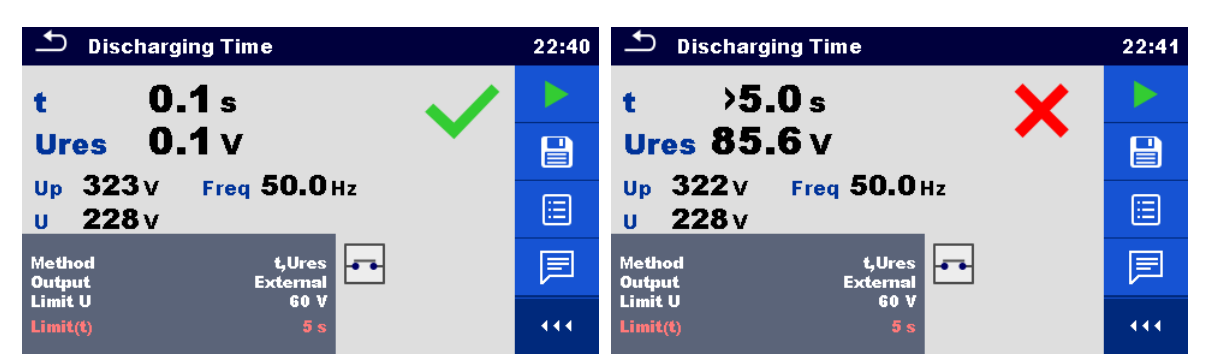

Figure 5.51: Examples of Discharging Time measurement results (Output = External)

Note:

Interpretation of the 'Repeat' message:

It is not possible to differentiate between a disconnection moment at very low voltage and a machine with a very low discharging time. In both cases the reading will be 0.0 s together with the "Repeat" warning. If after few repetitions the result is always 0.0 s with the "Repeat" message it can be considered as a valid 0.0 s result.

A 0.0 s reading without the "Repeat" message is a valid result.

### Measuring principle (Output = Socket)

The measuring principle of the Discharging time function is as following:

- **Phase** The DEVICE UNDER TEST is connected to the mains test socket. The instrument monitors the mains voltage and internally stores the peak voltage value.
- **Phase** The instrument disconnects the DEVICE UNDER TEST from the supply and the voltage at the supply connections starts to fall. Disconnection moment is always at peak voltage.
- **Phase 3** After the voltage drops below the limit value the timer is stopped.

# Test circuit (Output = Socket)

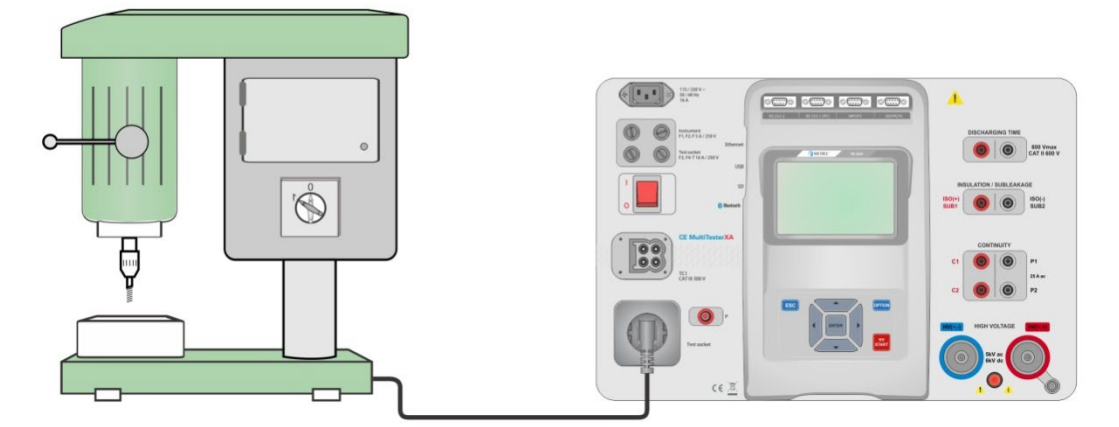

Figure 5.52: Discharging Time test (Output = Socket)

#### Discharging Time test procedure (Output = Socket)

- Select the **Discharging Time** function.
- Set test parameters / limits.
- Connect the device under test to the mains test socket on the instrument.
- Start measurement.
- Measurement can be stopped manually or automatically.
- Save results (optional).

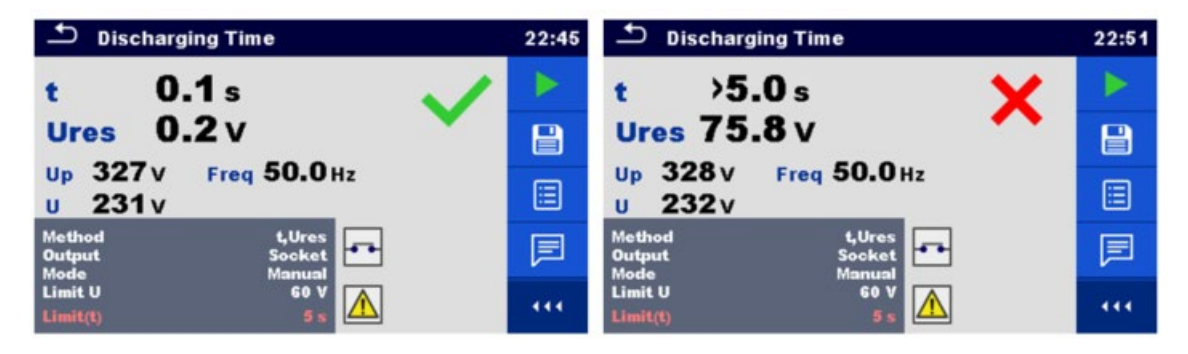

Figure 5.53: Examples of Discharging Time measurement results (Output = Socket)

# 5.1.15 Functional inspections

| Inspection                | 11:25 | ➡ Inspection              | 1 | 1:26 |
|---------------------------|-------|---------------------------|---|------|
| Functional                | Þ     | Functional                |   |      |
| mechanical operation      | 2     | mechanical operation      |   | P    |
| electrical operation      |       | electrical operation      |   | ,    |
| safety relevant functions |       | safety relevant functions |   |      |
|                           |       |                           |   |      |
|                           |       |                           |   | •••  |

Figure 5.54: Functional inspection start menu (left) and menu during inspection (right)

#### **Test parameters (optional)**

For the optional Power measurement test the parameters and limits are the same as set in the Power single test, see chapter 4.1.12 Power.

#### Test circuit

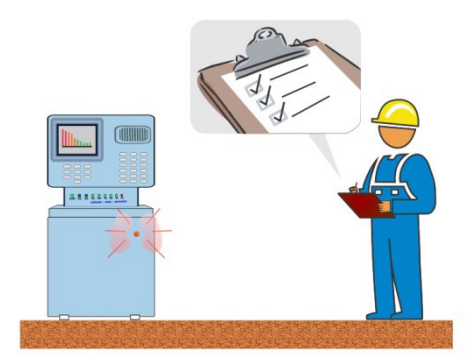

# Figure 5.55: Functional inspection

## Functional inspection procedure

- Select the appropriate **Functional** inspection.
- Start the inspection.
- Perform the functional inspection of the appliance / equipment.
- Perform the Power measurement test through the mains test socket (optional).
- Apply appropriate ticker(s) to items of inspection.
- End the inspection.
- Save results (optional).

| Inspection                | 04:37 | Inspection                |          | 04:38 |
|---------------------------|-------|---------------------------|----------|-------|
| Functional                | 🖌 🕨   | Functional                | <b>X</b> |       |
| mechanical operation      |       | mechanical operation      |          | B     |
| electrical operation      |       | electrical operation      | ×        |       |
| safety relevant functions | ?     | safety relevant functions | ×        | ?     |
|                           |       |                           |          | •••   |

Figure 5.56: Examples of Functional Inspection results

# 6 Maintenance

Except for the fuse, the instrument contains no parts that can be replaced by personnel who have not been specially trained and accredited. Any unauthorized repair or replacement of a part by an "equivalent" may gravely impair safety.

# 6.1 Fuses

There are four fuses on the front panel:

F1, F2: F 5 A / 250 V / ( $20 \times 5$ ) mm / 1500 A: intended for instrument protection. For position of fuses refer to chapter 3.1 *Front panel*.

F3, F4: T 16 A / 250 V /  $(32 \times 6,3)$  mm / 1500 A: protection against over-currents through mains test socket. For position of fuses refer to chapter 3.1 Front panel.

# Warnings!

- Switch off the instrument and disconnect all test accessories and mains cord before replacing the fuses or opening the instrument.
- Replace blown fuses only with the same types defined in this document.

# 6.2 Cleaning

Use a soft, slightly moistened cloth with soap water or alcohol to clean the surface of C.A 6165 instrument. Leave the instrument to dry totally before using it.

#### Notes:

- > Do not use liquids based on petrol or hydrocarbons!
- Do not spill cleaning liquid over the instrument!

# 7 Warranty

Except as otherwise stated, our warranty is valid for **24 months** starting from the date on which the equipment was sold. The extract from our General Conditions of Sale is available on our website.

www.chauvin-arnoux.com/en/general-terms-of-sale

The warranty does not apply in the following cases:

- Inappropriate use of the equipment or use with incompatible equipment;
- Modifications made to the equipment without the explicit permission of the manufacturer's technical staff;
- Work done on the device by a person not approved by the manufacturer;
- Adaptation to a particular application not anticipated in the definition of the equipment or not indicated in the user's manual;
- Damage caused by shocks, falls, or floods.

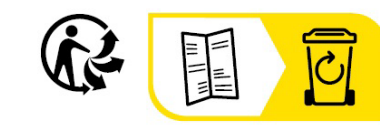

# FRANCE Chauvin Arnoux

12-16 rue Sarah Bernhardt 92600 Asnières-sur-Seine Tél : +33 1 44 85 44 85 Fax : +33 1 46 27 73 89 info@chauvin-arnoux.com www.chauvin-arnoux.com INTERNATIONAL Chauvin Arnoux Tél : +33 1 44 85 44 38

Fax: +33 1 46 27 95 69

Our international contacts

www.chauvin-arnoux.com/contacts

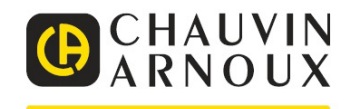